# คู่มือการอัพเดทระบบนำทาง สำหรับมิตซูบิชิ ปาเจโร่สปอร์ต รุ่น GT

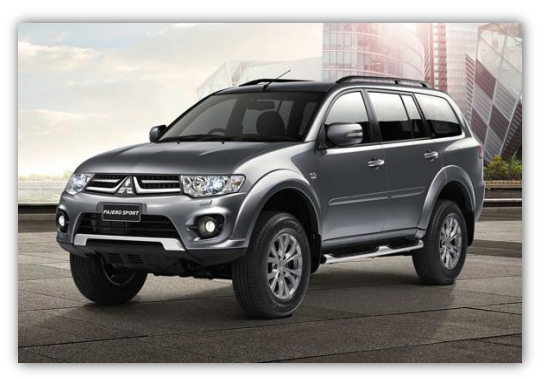

 Purpose of contents
 This map update procedure on naviextras might be difficult to understand because explanation contents is not up to date. Hence this step-by-step manual was made according to capture actual screen.

วั<mark>ดกุประสงค์</mark> ขั้นดอนการอัพเดทนี้อาจจะทำความเข้าใจยากเนื่องจากเนื้อหาเหล่านี้นี้ยังไม่อัพเดทล่าสุด ด้วยเหตุนี้จึงได้อธิบายแบบเป็นขั้นดอนโดยมีภาพจริงประกอบ

## Subject model 8750A353

ID-No: T-11 (The number is shown on face plate at right upper place.)

## Caution

This update is done on PC.
 This update process is expected to complete approximately 5minutes(in case of 5Mbps). It depens on internet access speed.

- This update is applicable to (8750/8353) only. Don't use this SD card to other models.
   Do not remove the SD card during update.If do that ,navigation data may be currupted and
- failed update process or user setting memory may be lost.
- \*If updating cannot be completed or the navigation does not start properly, please consult with Mitsubishi Motors dealers.

- ช้อควรระวัง การอัพเดพนี้ต้องทำบนคอมพิวเดอร์ ขั้นดอนการอัพเดทนี้ต่างว่าจะใช้เวลาโดยประมาณ 5 นาทีจึงจะเสร็จสมบูรณ์(ในกรณีที่ความเร็วขนาด5เมกะใบร์ท)ทั้งนี้การอัพเดทขึ้นอยู่กับ ความเร็วของอันเทอร์เน็ต การอัพเดทนี้ใช่ได่กับ8750A353เท่านั้น ห้ามใช้ SD card นี้กับรถรุ่นอื่น
- ู่ท้ามถอด SD card ขณะกำลังอัพเดทขอฟต์แวร์ หากถอด SD card ข้อมูลระบบนำทางอาจเสียหายและขั้นตอนการอัพเดทจะลัมเหลวหรือข้อมูลการ
- ส้งค่าผู้ใช้อาจสูญหายได้ ตั้งค่าผู้ใช้อาจสูญหายได้ \*หากการอัพเดทข้อมูลไม่สามารถทำได้อย่างสมบูรณ์หรือระบบนำทางเวิ่มต้นการทำงานไม่ถูกต้อง กรุณาดิตด่อผู้ว่าหน่ายมิตชูบิชิมอเดอร์ส

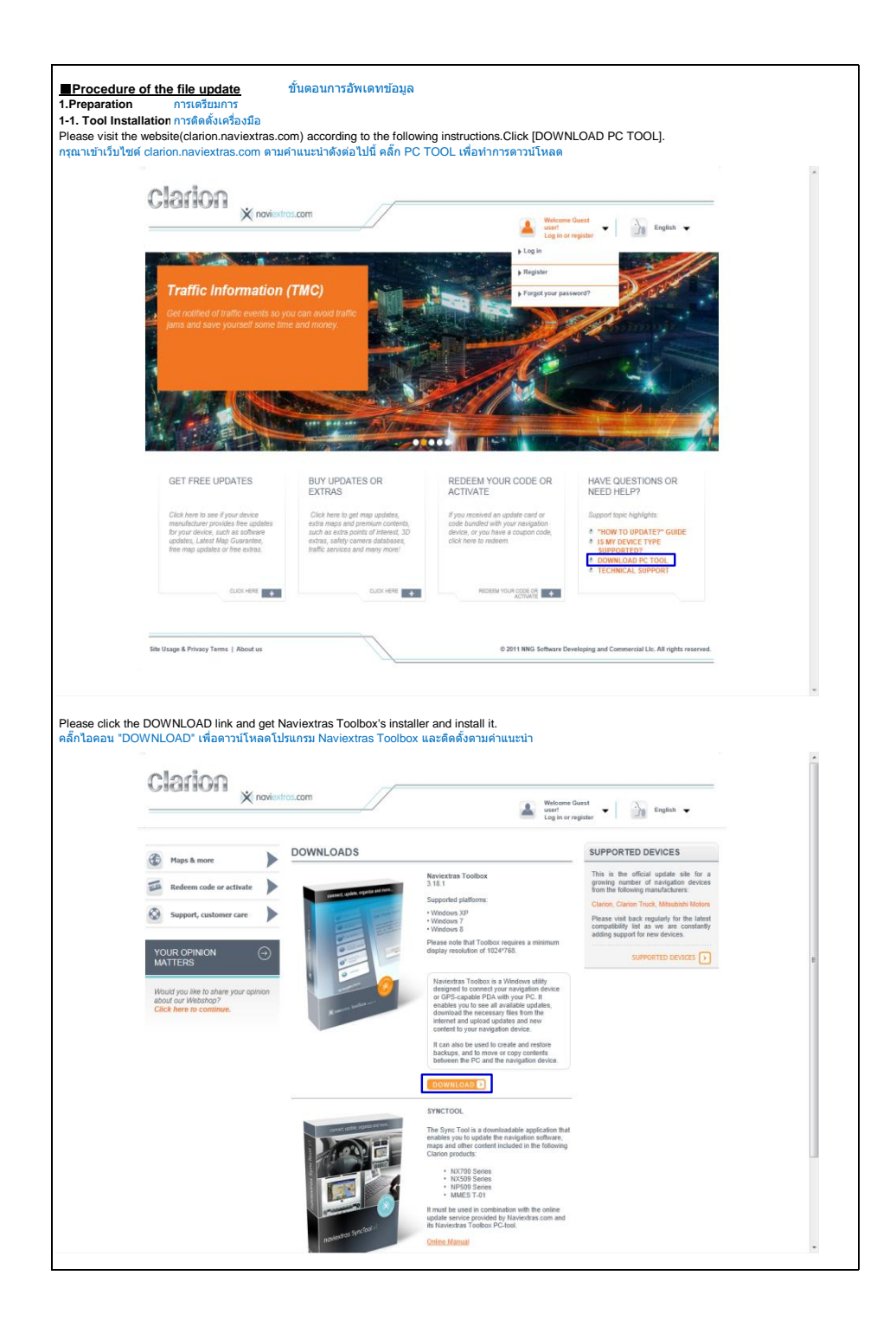

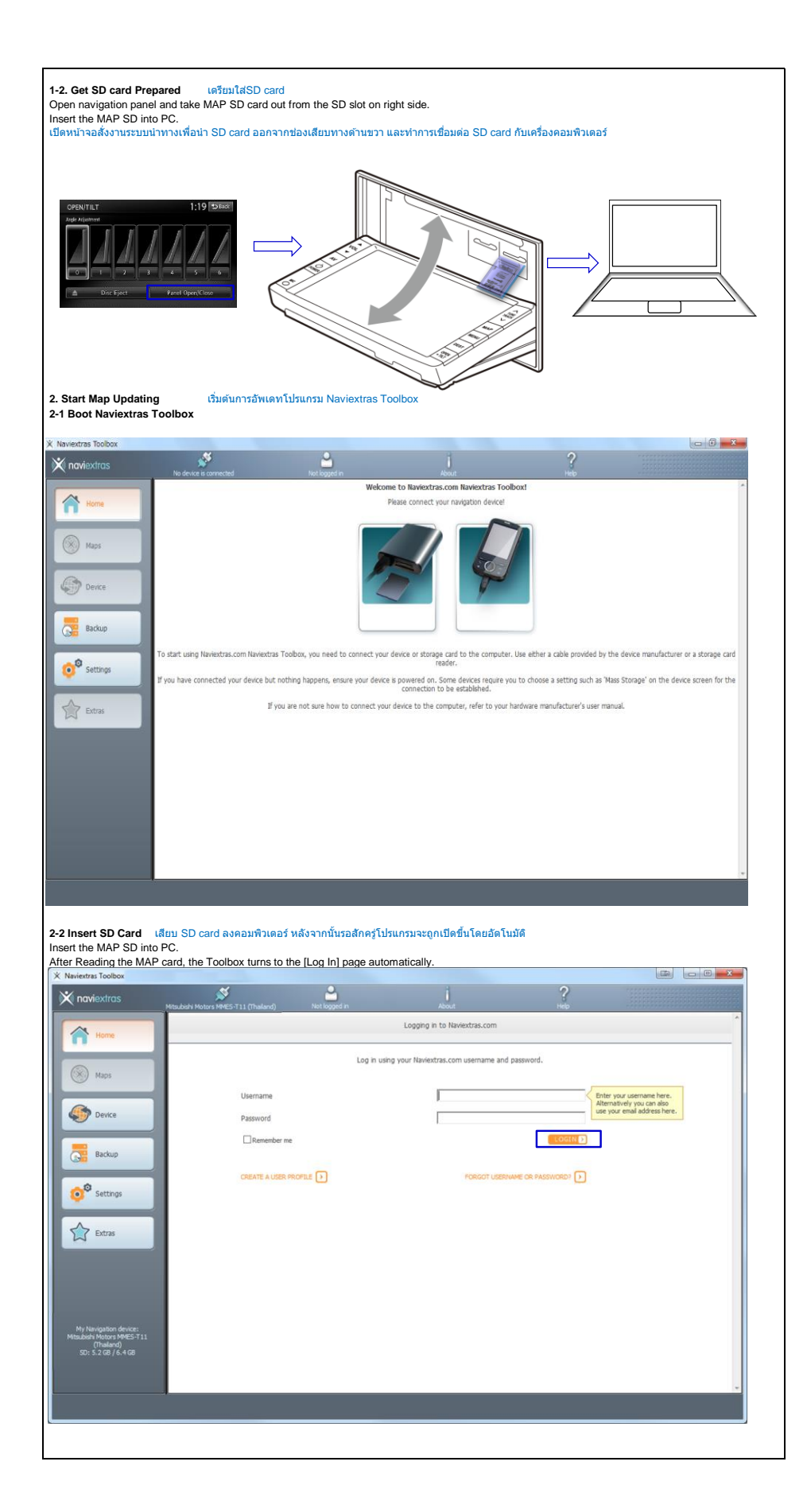

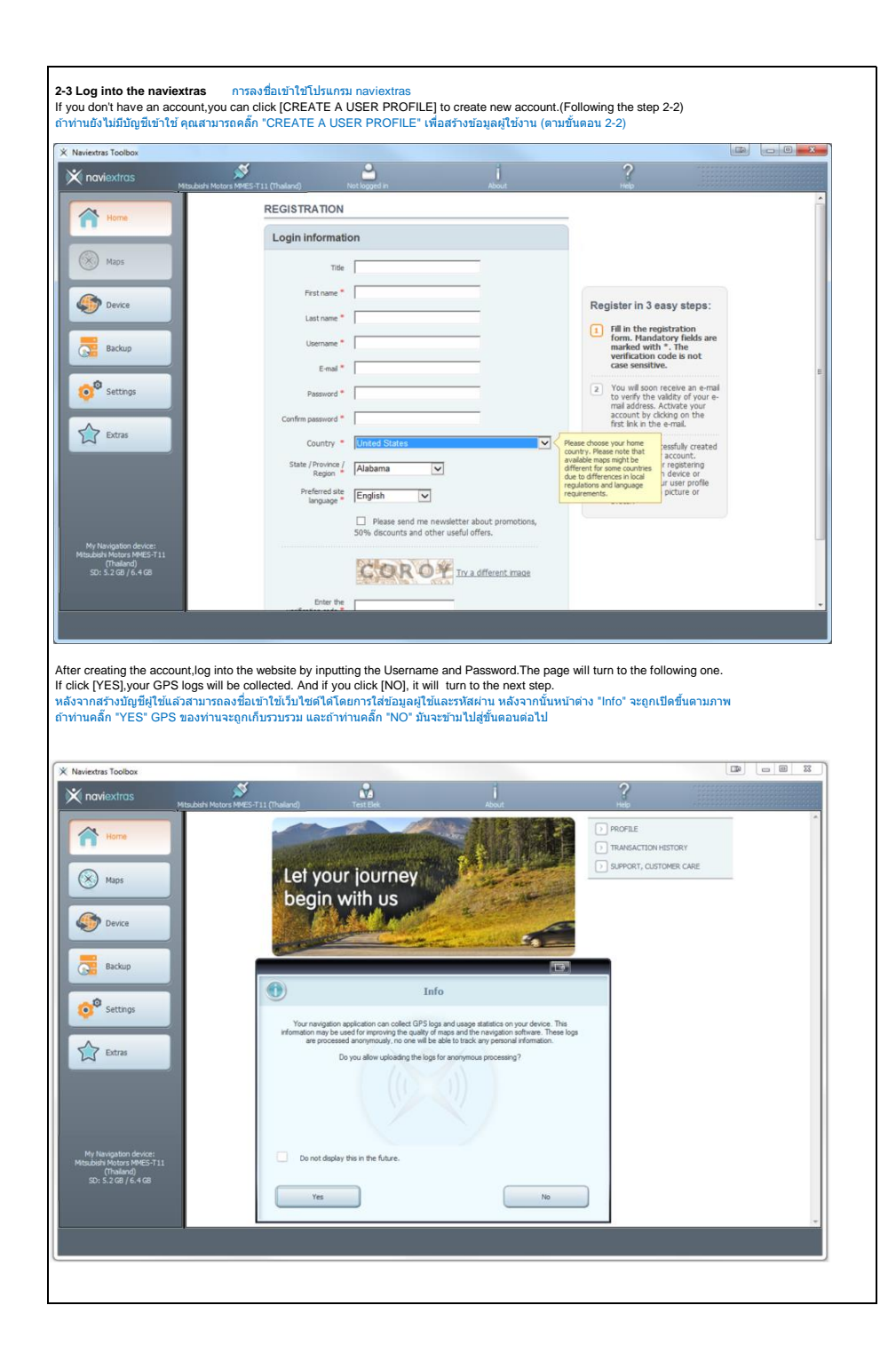

| iextras Toolbox                                                                                                    | ≪ •                                                                                                    | 4                                                                                                    | 2                                                                    | -accelered                                                                                                    |                         |
|----------------------------------------------------------------------------------------------------|----------------------------------------------------------------------------------------------------|----------------------------------------------------------------------------------------------------|----------------------------------------------------------------------|----------------------------------------------------------------------------------------------------|-------------------------|
| naviextras<br>Mitsubishi Moto                                                                                                    | rs MMES-T11 (Thaland) Test Elek                                                                                                    | About                                                                                                    | Help                                                                 |                                                                                                    |                         |
| Home                                                                                                    | MAPS - World                                                                                                    |                                                                                                    | MAPS & MORE                                                          | BO/MAGE                                                                                                    | 1                       |
|                                                                                                    | Map of Thailand                                                                                                    | 49.95 USD                                                                                                    |                                                                      | DROWAL                                                                                                    |                         |
| Maps                                                                                                    | The latest map of Thalland with more than 774 100 coverage.                                                                                                    | 0 km road                                                                                                    | <ul> <li>Americas</li> </ul>                                         |                                                                                                    |                         |
| Device                                                                                                    | > READ MORE                                                                                                    | Tap                                                                                                    | North America                                                        |                                                                                                    |                         |
| -                                                                                                    |                                                                                                    | Latest release:<br>2014 Q1                                                                                                    | <ul> <li>Maps</li> </ul>                                             |                                                                                                    |                         |
| Backup                                                                                                    |                                                                                                    |                                                                                                    |                                                                      |                                                                                                    |                         |
| Settings                                                                                                    |                                                                                                    |                                                                                                    |                                                                      |                                                                                                    |                         |
|                                                                                                    |                                                                                                    |                                                                                                    |                                                                      |                                                                                                    |                         |
| 2 Extras                                                                                                    |                                                                                                    |                                                                                                    |                                                                      |                                                                                                    |                         |
|                                                                                                    |                                                                                                    |                                                                                                    |                                                                      |                                                                                                    |                         |
|                                                                                                    |                                                                                                    |                                                                                                    |                                                                      |                                                                                                    |                         |
| Mr. Marcara Marcara da Casa                                                                                                    |                                                                                                    |                                                                                                    |                                                                      |                                                                                                    |                         |
| Ny Navigation device:<br>Jubishi Motors MMES-T11<br>(Thailand)                                                                                                    |                                                                                                    |                                                                                                    |                                                                      |                                                                                                    |                         |
| SD: 5.2 GB / 6.4 GB                                                                                                    |                                                                                                    |                                                                                                    |                                                                      |                                                                                                    |                         |
|                                                                                                    |                                                                                                    |                                                                                                    |                                                                      |                                                                                                    | -                       |
|                                                                                                    |                                                                                                    |                                                                                                    |                                                                      |                                                                                                    |                         |
|                                                                                                    |                                                                                                    |                                                                                                    |                                                                      |                                                                                                    |                         |
|                                                                                                    |                                                                                                    |                                                                                                    |                                                                      |                                                                                                    |                         |
| [ADD TO CART].<br>ian "ADD TO CART" เพื่อเ                                                                                                    | พื่มไปยังดะกรำสั่งชื้อ                                                                                                    |                                                                                                    |                                                                      |                                                                                                    |                         |
| [ADD TO CART].<br>ian "ADD TO CART" เพื่อเ                                                                                                    | ที่มไปยังตะกร้าสั่งชื่อ                                                                                                    |                                                                                                    |                                                                      |                                                                                                    |                         |
| [ADD TO CART].<br>ian "ADD TO CART" เพื่อเ*<br>extras Toolbox                                                                                                    | ที่มไปยังตะกรำสั่งชื่อ                                                                                                    |                                                                                                    |                                                                      | le le le le le le le le le le le le le l                                                                                                    |                         |
| [ADD TO CART].<br>ian "ADD TO CART" เพื่อเ*<br>extras Toolbox<br>กองห่อxfrats                                                                                                    | พื่มไปยังตะกราสังชื่อ<br>สาย 1962 111 (Indexe) Tes 196                                                                                                    | j<br>Nost                                                                                                    | <b>?</b><br>Hap                                                      |                                                                                                    | <b>a</b> ) <b>o o ×</b> |
| (ADD TO CART).<br>ian "ADD TO CART" (אינעייםעי<br>extras Toolkow<br>naviextros<br>אומאנאי אופ                                                                                                    | พื่มไปยังตะกรำสั่งชื่อ<br>เหา ฟระ ราย (Maked)<br>Map of Thailand                                                                                                    | j<br>Abat                                                                                                    | 9<br>Heb                                                             |                                                                                                    |                         |
| (ADD TO CART).<br>ian "ADD TO CART" เพื่อเ<br>lextras Toolbox<br>noviextros<br>Mouleata Mo                                                                                                    | ที่มไปยังตะกร้าสั่งชื่อ                                                                                                    | j                                                                                                    | ?<br>MAPS & MORE                                                     | BROWSE                                                                                                    | 2                       |
| (ADD TO CART).<br>ian "ADD TO CART" เพื่อเ<br>ientras Toolbox<br>novisxifras<br>Home<br>Nass                                                                                                    | ที่มไปยังตะกร้าสั่งชื่อ                                                                                                    | accut<br>The blast map of Thaland with more<br>than 774 100 km road coverage.                                                                                                    | ?<br>MAPS & MORE<br>+ World                                          | BROWSE                                                                                                    |                         |
| (ADD TO CART).<br>ian "ADD TO CART" เพื่อเ<br>extras Toolbox<br>noviextras<br>Home<br>Home                                                                                                    | คื่มไปยังคะกร่าสั่งชื่อ                                                                                                    | about                                                                                                    | Piese<br>MAPS & MORE<br>• World<br>• Marerica<br>• Broth America     | BROWSE                                                                                                    |                         |
| (ADD TO CART).<br>San "ADD TO CART" (viau<br>Iestras Toolbox<br>noviextras<br>Home<br>Home<br>Home<br>Device                                                                                                    | คิ่มไปยังคะกร้าสั่งชื่อ                                                                                                    | The blact map of Thalend with more<br>than 774 100 km road coverage.<br>Released: 2014 01<br>File size: 215 MB                                                                                                    | MAPS & MORE<br>+ World<br>+ Americas<br>+ Broth America<br>+ Mareica | BROWSE                                                                                                    |                         |
| (ADD TO CART).<br>Ian "ADD TO CART" (viau<br>iestras Toolbox<br>noviextras<br>Home<br>Home<br>Device                                                                                                    | คิ่มไปยังตะกร้าสั่งชื่อ                                                                                                    | The blact map of Thalend with more<br>than 774 100 km road coverage.<br>Released: 2014 01<br>File size: 215 MB                                                                                                    | AMPS & MORE<br>World<br>Americas<br>Rorth America<br>Haps            | BROWSE                                                                                                    |                         |
| (ADD TO CART).<br>ian "ADD TO CART" (viau<br>extras Toobox<br>Noviextras<br>Massard Me<br>Massard Me<br>Device<br>Backup                                                                                                    | พื่มไปยังตะกรำลังชื่อ                                                                                                    | The blast map of Thaland with more<br>than 774 100 km road coverage.<br>Released: 2014 01<br>File size: 215 MB                                                                                                    | MAPS & MORE<br>+ World<br>+ Americas<br>+ Rorth America<br>+ Haps    | BROWSE                                                                                                    |                         |
| (ADD TO CART).<br>San "ADD TO CART" (stat<br>extras Toobox<br>NOViextras<br>Home<br>Home<br>Home<br>Backup<br>Backup<br>Settings                                                                                                    | พื่มไปยังตะกรำสั่งชื่อ<br>Incode<br>Map of Thailand                                                                                                    | The breat map of Thabed with more<br>than 774 100 km road coverage.<br>Released: 2014 01<br>File size: 215 MB                                                                                                    | AMPS & MORE<br>World<br>Americas<br>Worth America<br>P Haps          | BROWSE                                                                                                    |                         |
| (ADD TO CART).<br>San "ADD TO CART" (viat<br>iextras Toolbox<br>NOVicxtros<br>Home<br>Home<br>Home<br>Device<br>Backup<br>Settings                                                                                                    | พื่มไปยังตะกรำสั่งชื่อ<br>(1921-19455 111 (Taland)<br>Map of Thailand<br>อf the latest map                                                                                                    | The breat map of Thabed with more<br>than 774 100 km road coverage.<br>Released: 2014 01<br>File size: 215 MB                                                                                                    | MAP'S & MORE<br>World<br>Americas<br>North America<br>Haps           | BROWSE                                                                                                    |                         |
| [ADD TO CART].<br>fan "ADD TO CART" tylet<br>iestras Toolbox<br>NOVicxIrros<br>Massault Me<br>Mass<br>Device<br>Device<br>Settings<br>Settings<br>betras                                                                                                    | พื่มไปยังตะกร้าสั่งชื่อ<br>INTERNATION<br>Map of Thailand<br>INTERNATION<br>Contention<br>Contention<br>Contentio | The bitset may of Thabad with more<br>than 774 100 km road coverage.<br>Released 2014 01<br>File size: 215 MB<br>149.95 USD<br>may or extend the coverage of your<br>other you is thombar of your and the latest                                                                                                    | AMPS & MORE<br>World<br>Americas<br>Worth America<br>Haps            | and the second second sec |                         |
| (ADD TO CART).<br>ian "ADD TO CART" tyle:<br>iextras Toolbox<br>NOViextros<br>Network<br>Network<br>Netw                                                                                                    | พื่มไปยังตะกร่าสั่งชื่อ<br>workers 11 (thated)<br>Map of Thailand<br>With the second second                                                                                                    | The bitset map of Thabad with more<br>than 774 100 km road coverage.<br>Released 2014 01<br>File size: 215 MB<br>149.95 USD<br>map or extend the coverage of you?<br>map or extend the coverage of you?                                                                                                    | AMPS & MORE<br>Workd<br>Americas<br>North America<br>Haps            | BROWSE                                                                                                    |                         |
| ADD TO CARTJ.<br>ian "ADD TO CART" tviat<br>iextras Toolbox<br>noviextros<br>Mass<br>Mass<br>Device<br>Device<br>Settings<br>Settings<br>Charas                                                                                                    | พื่มไปยังคะกำสั่งชื่อ<br>พระพรรรรรรรรรรรรรรรรรรรรรรรรรรรรรรรรรร                                                                                                    | The breat map of Thabad with more<br>than 774 100 km road coverage.<br>Released 2014 01<br>File size: 215 MB<br>149.95 USD<br>map or extend the coverage of you<br>motion you to downise the latest                                                                                                    | MAPS & MORE<br>World<br>Americas<br>North America<br>P Haps          | Structe                                                                                                    |                         |
| (ADD TO CART).<br>San "ADD TO CART" (viau<br>iextras Toolbox<br>noviextras<br>Noviextras<br>Noviextras | พื่มไปยังคะกำลังชื่อ<br>พระรรรรรรรรรรรรรรรรรรรรรรรรรรรรรรรรรรร                                                                                                    | The breat map of Thabad with more<br>than 774 100 km road coverage.<br>Released: 2014 01<br>File size: 215 MB<br>149.95 USD<br>map or solund the oncode on your file black<br>the black the black | MAPS & MORE<br>World<br>Americas<br>North America<br>P Haps          | Structe                                                                                                    |                         |
| (ADD TO CART).<br>San "ADD TO CART" (¥at<br>iestras Toolbox<br>Noviextras<br>Noviextras  | พื่มไปยังคะกว่าสั่งชื่อ<br>โดย 9963 11 (thaled)<br>Map of Thailand<br>มัน black that back your subtract<br>the thalact map                                                                                                    | The breat map of Thabad with more<br>than 774 100 km road coverage.<br>Refersed: 2014 01<br>File size: 215 MB<br>149.95 USD<br>mag or soland flowmission of your<br>motion you to downission of your<br>motion you to downission of your<br>motion you to downission of your                                                                                                    | MAPS & MORE<br>World<br>Americas<br>North America<br>P Haps          | BROWSE                                                                                                    |                         |
| IADD TO CARTJ.<br>Ian "ADD TO CART" (Mar<br>Iestras Toolbox<br>Indviextras<br>Mession<br>Mession<br>Mession<br>Device<br>Backup<br>Settas<br>Mession<br>Settas<br>Mession<br>Mession                                                                                                    | พื่มไปยังคะกว่าสั่งชื่อ<br>โรงรรรรรรรรรรรรรรรรรรรรรรรรรรรรรรรรรรร                                                                                                    | The breat map of Thaland with more<br>than 774 100 km road coverage.<br>Released: 2014 01<br>File size: 215 MB<br>149.95 USD<br>may or calcul the coverage of your<br>motiles you to download and install the latent<br>inter you to download and install the latent<br>applied to calculate                                                                                                    | MAPS & MORE<br>MAPS & MORE<br>Morth America<br>Haps                  | BROWSE                                                                                                    |                         |
| IADD TO CARTJ.<br>ian "ADD TO CART" (Var<br>iedras Toolbox<br>Indviextros<br>Mousiair Mo<br>indviextros<br>Mousiair Mo<br>indviextros<br>indviextros<br>indvindviextros<br>indvindviextros<br>indviextros<br>indviextros<br>indvie                                                                                                    | พื่มไปยังคะกว่าสั่งชื่อ<br>โรงราชชิวิวิโ (Malon)<br>Map of Thailand<br>มีขึ้นขึ้นก็เหลือ<br>หน่างเป็นการเป็น<br>Cuthe latest map backey you reading in<br>wayshon drives. This angle time update way<br>wayshon drives. This angle time update way<br>wayshon drives. This angle time update way<br>wayshon drives. This angle time update way<br>wayshon drives. This angle time update way<br>wayshon drives. This angle time update way<br>wayshon drives. This angle time update way<br>wayshon drives.                                                                                                    | The breat map of Thalend with more<br>than 774 100 km road coverage.<br>Refersed: 2014 01<br>File size: 215 MB<br>149 95 USD<br>may or soland the coverage of your<br>motion you to download on your and the latest<br>interpret you to download on your and the latest                                                                                                    | MAPS & MORE<br>MAPS & MORE<br>Morth America<br>Morth America<br>Maps | BROWSE                                                                                                    |                         |
| (ADD TO CART).<br>San "ADD TO CART" (¥at<br>iestra: Toolbox<br>noviextras Mession<br>Noviextras Mession<br>Noviextras Mession<br>Noviextras Mession<br>Noviextras Mession<br>Noviextras Mession<br>Sectors<br>Sectors<br>Sectors<br>Noviextras Mession<br>Noviextras Mession<br>Noviextras Mession<br>Noviextras Mession<br>Noviextras Mession<br>Noviextras Mession<br>Noviextras Mession                                                                                                    | Autouserstand                                                                                                    | The breat map of Thalend with more<br>than 774 100 km road coverage.<br>Refersed: 2014 01<br>File size: 215 MB<br>149 95 USD<br>may or soland the coverage of your<br>motion you to download or final the latest<br>motion you to download or final the latest<br>app with the new 2014 release<br>verage by buring the as an additional<br>ref neutral resultant application                                                                                                    | MAPS & MORE<br>MAPS & MORE<br>Morth America<br>Haps                  | BROWSE                                                                                                    |                         |
| IADD TO CARTJ.         San "ADD TO CART" (Wat         Iestras Toolbox         Noviextiros         Mass         Wass         Device         Bactup         Settras         Settras                                                                                                    | Autousentri Autousentri Autous                                                                                                    | The breat map of Thalend with more<br>than 774 100 km road coverage.<br>Refersed: 2014 01<br>File size: 215 MB<br>149 95 USD<br>may or soland the coverage of your<br>motion you to download and mulail the latest<br>motion you to download and mulail the latest<br>motion you to download and mulail the latest<br>app with the new 2014 release<br>wreage by buring the as an additional<br>ref new statter application                                                                                                    | MAPS & MORE<br>World<br>Americas<br>North America<br>P Haps          | BROWSE                                                                                                    |                         |

| The set of the set of the set of                                                                                                    |                                                                                                    | dras                                                                                                    | 8                                                                                                    |                                                        |                                                                                                    |                      | ?                                                                                                    |                                                                                                    |     |
|----------------------------------------------------------------------------------------------------|----------------------------------------------------------------------------------------------------|----------------------------------------------------------------------------------------------------|----------------------------------------------------------------------------------------------------|--------------------------------------------------------|----------------------------------------------------------------------------------------------------|----------------------|----------------------------------------------------------------------------------------------------|----------------------------------------------------------------------------------------------------|-----|
| NAP'S & MURCE       With any of the set.         I'' Wo any of the butters to criticule shooging or go to cheater.       With Any of the set.         Read       I''''''''''''''''''''''''''''''''''''                                                                                                    |                                                                                                    | Mitsubishi Motors MMES+                                                                                                    | T11 (Thaland) Test Elek                                                                                                    |                                                        | About                                                                                                    |                      | Help                                                                                                    |                                                                                                    |     |
| State       Image: State         State       Image: State                                                                                                    | Second and a second a secon                                                                                                    | ome                                                                                                    | MAPS & MORE                                                                                                    |                                                        |                                                                                                    |                      | MY CART                                                                                                    | EDIT CART                                                                                                    |     |
|                                                                                                    | <complex-block></complex-block>                                                                                                    | 205                                                                                                    | Vou successfully added                                                                                                    | "Map of Thailand"                                      | to the cart.                                                                                                  |                      | - Map of Thaland                                                                                                    | \$ 149.95                                                                                                    |     |
|                                                                                                    |                                                                                                    |                                                                                                    |                                                                                                    |                                                        |                                                                                                    |                      |                                                                                                    |                                                                                                    |     |
| Addo       NAS 5 A NORE       Boore         ettrop       Namicas       Nomica         ettrop       Namicas       Namicas         ettrop       Namicas       Namicas         ettrop                                                                                                    | SCRUTI.         CRUTI.         CRUT.         CRUT.         CRUT.         CRUT.         CRUT.         CRUT.         CRUT.                                                                                                    | rvice                                                                                                    | CONTINUE BROWSING                                                                                                    |                                                        | GO TO CHE                                                                                                    | CKOUT 🖸              | CHROKOUT 2                                                                                                    | \$ 149.95                                                                                                    |     |
| eres word<br>eres the<br>trans<br>trans<br>tr                                                                                                    | teres<br>teres<br>te                                                                                                    |                                                                                                    |                                                                                                    |                                                        |                                                                                                    |                      | MAPS & MORE                                                                                                    | BROWSE                                                                                                    |     |
| ettigs<br>tris<br>tris                                                                                      | Response of the logical basis of the logical basis of the logical bas                                                                                                    | ickup                                                                                                    |                                                                                                    |                                                        |                                                                                                    |                      | • World                                                                                                    |                                                                                                    |     |
| Attra       + Hape         Setted device:       -         Setted device:       -                                                                                                    | tra<br>tra<br>tra<br>tra<br>tra<br>tra<br>tra<br>tra                                                                                                    | ittings                                                                                                    |                                                                                                    |                                                        |                                                                                                    |                      | <ul> <li>Americas</li> <li>North America</li> </ul>                                                                                                    |                                                                                                    |     |
| ECKOUT:<br>CCKOUT: usainin rsinsi<br>CCKOUT: usainin rsinsi<br>CCKOUT: usaini                                                                                                    | the devices in the series of the series of t                                                                                                    |                                                                                                    |                                                                                                    |                                                        |                                                                                                    |                      | • Maps                                                                                                    |                                                                                                    |     |
| ECKOUTJ.<br>CKOUTJ.<br>CKOUT | SCRUTT<br>COUTT infantmentersterst<br>COUTT infantmentersterst<br>com<br>exception<br>com<br>exception | tras                                                                                                    |                                                                                                    |                                                        |                                                                                                    |                      |                                                                                                    |                                                                                                    |     |
| Xtrds     Yeaded Notes NVEX 711 (Thetare)     Year (Note)     Year (Note)       Imme     Imme     Imme     Imme       Imme     Imme     Imme     Imme                                                                                                    | Name     Name     Name     Name       Bors     State Map of Thaland     149.95 USD     Image       exce     State Map of Thaland     149.95 USD     Image       exce     Tata:     149.95 USD     Image       exce     Image     Image     Image       exce     Image     Image     Image       exce     Image     Image     Image       extra state     Image     Image     Image       extra state     Image     Image     Image                                                                                                    |                                                                                                    |                                                                                                    |                                                        |                                                                                                    |                      |                                                                                                    |                                                                                                    |     |
| Shopping Curt. Rems Price Remove   Revce Ref 149.95 USD C   evce Total: 149.95 USD C   ackup I Reserverf weth the Banestrata Toobbox FC confuware of there is enough updates and extras. Social Constant to instal updates   ettings Image: Remover of the set constant to instal the chosen updates and extras. Social Confusion   ettings Image: Remover of the set constant to instal the chosen updates and extras. Social Confusion   ettings Image: Remover of the set constant to instal updates in the updates in the updates. Social Confusion   ettings Image: Remover of the set constant to instal updates in the updates. Social Confusion   ettings Image: Remover of the set constant to instal updates in the updates. Social Confusion of the updates in the updates.   ettings Image: Remover of the set constant to instal updates in the updates. Social Confusion of the updates.   ettings Image: Remover of the updates in the updates. Social Confusion of the updates.   ettings Image: Remover of the updates. Social Confusion of the updates.   ettings Image: Remover of the updates. Social Confusion of the updates.   ettings Image: Remover of the updates. Social Confusion of the updates.   ettings Image: Remover of the updates. Social Confusion of the updates.   ettings Image: Remover of the updates. Image: Remover of the updates.   international updates. Image: Remover of the updates. Image: Remover of the updates.                                                                                                    | Shopping Catt Zeems Price     Shopping Catt Zeems     Price     Remove     Schopping Catt Zeems     Price     Remove     Schopping Catt Zeems     Price     Remove     Schopping Catt Zeems     Schopping Catt Zeems     Price     Remove     Schopping Catt Zeems     Schopping Catt Zeems        Schopping Catt Zeems                                                                                                    | ECKOUT].<br>CKOUT" เพื่อทำการข่าระเงิน<br>cotbox                                                                                                    |                                                                                                    |                                                        |                                                                                                    |                      | •                                                                                                    |                                                                                                    | 0.6 |
| shopping Latt Lettins       Price       Nettrone         hor       Import       149.35 USD       Import         evice       Total:       149.35 USD       Import       Import         ackup       Import       Total:       149.35 USD       Import       Import       Import         etings       Import       Total:       149.35 USD       Import       Import <t< td=""><td>scopping Land Lands       149.95 USD         were       Total:       149.95 USD         industry       Total:       149.95 USD         industry       Tota</td><td>ECKOUT].<br/>CKOUT" เพื่อทำการข่าระเงิน<br/>collex<br/>dras (Maudole Police Perce</td><td>-711 (Thefand) Test Birk</td><td></td><td>j</td><td></td><td>?<br/>нер</td><td></td><td>00</td></t<>                                                                                                    | scopping Land Lands       149.95 USD         were       Total:       149.95 USD         industry       Total:       149.95 USD         industry       Tota                                                                                                    | ECKOUT].<br>CKOUT" เพื่อทำการข่าระเงิน<br>collex<br>dras (Maudole Police Perce                                                                                                    | -711 (Thefand) Test Birk                                                                                                    |                                                        | j                                                                                                    |                      | ?<br>нер                                                                                                    |                                                                                                    | 00  |
| tess       get: Map of Thaland       149.95 USD       I         Get the bitest map       Total:       149.95 USD       I         ackup       I       Please verify with the lizeworkst Toobox PC software if there is enough free storage space on your device or 50 Crd to instal the choisin updates and extra.       I       Enter your credit crid data for the purphase verify with the lizeworkst Toobox PC software if there is enough free storage space on your device or 50 Crd to instal the choisin updates and extra.       I       Enter your credit crid data for the purphase verify with the lizeworkst Toobox PC software if there is enough free storage space on your device or 50 Crd to instal the choisin updates and extra.       I       Enter your credit crid data for the purphase verify with the lizeworkst Toobox.         extras       I       Instal a CODIC I       Instal is coolinin       Instal is coolinin         extras       Instal is coolinin       Instal is coolinin       Instal is coolinin       Instal is coolinin                                                                                                    | sps       Image: Spin Spin Spin Spin Spin Spin Spin Spin                                                                                                    | ECKOUT].<br>EKOUT" เพื่อทำการข่าระเงิน<br>aothor<br>ctros (MacJon Maters Regs)                                                                                                    | .711 (Thelend) Test Gai                                                                                                    |                                                        | j<br>About                                                                                                    |                      | Pive easy steps                                                                                                    | to go:                                                                                                    | 0   |
| evice<br>ackup<br>ettings<br>ettings                                                                                                    | exce<br>ackup<br>ackup<br>things<br>things<br>th                                                                                                    | ECKOUT).<br>CKOUT" เพื่อห่าการช่าระเงิน<br>coulor<br>(fras<br>พระปิชาติ Notar SME2<br>วราช                                                                                                    | -711 ((halavd) Tet Bai<br>Shopping Cart Rems                                                                                                    |                                                        | j<br>About<br>Price                                                                                           | Remove               | Piece<br>Five easy steps                                                                                                    | to go:<br>content to                                                                                                  |     |
| actup actup                                                                                                    | action <ul> <li>Image: every with the <u>Interactual Topbos</u> %C software of the e enough the storage gase on your device or SD card to initial the chosen updates and initial updates to the your device with Topbos.</li> <li>Image: every with the <u>Interactual Topbos</u> %C software of the event of the your device with Topbos.</li> <li>Image: every with the <u>Interactual Topbos</u> %C software of the event of the your device with Topbos.</li> <li>Image: every with the <u>Interactual Topbos</u> %C software of the event of the your device with Topbos.</li> <li>Image: every with the <u>Interactual Topbos</u> %C software of the event of the your device with Topbos.</li> <li>Image: every with the <u>Interactual Topbos</u> %C software of the event of the your device with Topbos.</li> <li>Image: every with the <u>Interactual Topbos</u> %C software of the event of the your device with Topbos.</li> <li>Image: every with the <u>Interactual Topbos</u> %C software of the event of the your device with Topbos.</li> <li>Image: every with the <u>Interactual Topbos</u> %C software of the every event Topbos.</li> <li>Image: every event Topbos.</li> <li>Image: every event Topbos %C software of the every event Topbos.</li> <li>Image: every event Topbos %C software of the every event Topbos %C software of the every event Topbos.</li> <li>Image: every event Topbos %C software of the every event Topbos %C software of the every event Topbos %C software of the every event Topbos %C software of the event with the event event Topbos %C software of the event event Topbos %C software of the event event topbos %C software of the event event event event topbos with the event event event event event event event event event event event event event event event event event event event event event event event event event event event event event event event event event event event</li></ul>                                                                                                    | ECKOUT).<br>CKOUT" เพื่อทำการข่าระเงิน<br>collou<br>dras (Maulatik Materia Pares)                                                                                                    | .711 (theland) Test Bei<br>Shopping Cart Rems<br>Biopping Cart Rems<br>Biopping Cart Rems<br>Get the latest map                                                                                                    | _                                                      | June 149.95 USD                                                                                               | Remove               | Five easy steps                                                                                                    | to go:<br>content to                                                                                                  | 00  |
| ackup       Images werk youth the <u>Balaxestrata Toolbox</u> PC confuxer of there is enough updates and extras.       Images werk yout device or SD card to install the chosen updates and extras.         ettings       Images werk youth the <u>Balaxestrata Toolbox</u> PC confuxer of there is enough updates and extras.       Images werk youth the Balaxestrata Toolbox PC confuxer of there is enough updates and extras.         Images werk youth the Balaxestrata Toolbox PC confuxer of there is enough updates and extras.       Images werk youth the Balaxestrata Balaxestrata B                                                                                                    | ackup       Image: write write the intervention intervention interventintervention intervention                                                                                                    | ECKOUT!.<br>CKOUT" เพื่อทำการข่าระเงิน<br>collox<br>crtcs<br>พระ                                                                                                    | Shopping Cart Text Be<br>Shopping Cart Texts<br>(Shopping Cart Texts<br>(Shopping Cart Texts)<br>(Shopping Cart Texts)<br>(Sh | Totak                                                  | About<br>Price<br>149.95 USD                                                                                  | Remove               | Pive easy steps<br>1 Add selected<br>cart.<br>2 Obek out, Ver<br>your cart.<br>3 Enter and confi                                                                                                    | to go:<br>content to                                                                                                  | 0   |
| ettings  Ettings  Ett                                                                                                    | ettrgs ettrgs et                                                                                                    | ECKOUT].<br>CKOUT" เพื่อทำการข่าระเงิน<br>aolion<br>dras<br>price                                                                                                    | Shopping Cart Rems                                                                                                    | Totak                                                  | 2004<br>Price<br>149.95 USD<br>149.95 USD                                                                     | Remove               | Pives<br>Five easy steps<br>a Add selected<br>art.<br>a Enter and confi<br>a Enter and confi<br>a Enter sour red                                                                                                    | to go:<br>content to<br>fy items in<br>m your invoice<br>it card data for                                             |     |
| I MAYE & CODE:     MAPS & MORE     BROWSE       Atras     North America       North America       Naps                                                                                                    | Atras                                                                                                    | ECKOUT).<br>CKOUT" เพื่อทำการข่าระเงิน<br>collox<br>dras (Maudal Malars Mea<br>me<br>sec                                                                                                    | .11 (Thaland)     Yest East       Shopping Cart Items     Shopping Cart Items       Shop of Thaland Get the latest map     Items free storage space on yo                                                                                                    | Total:                                                 | Accel<br>Price<br>149.95 USD<br>149.95 USD<br>20fbygraf fibere is an a                                        | Remove               | Five easy steps<br>1 Add selected<br>2 Obeck out. Ver<br>your art.<br>3 Exter and only<br>4 Enter your cred<br>4 Enter your cred<br>5 Performance                                                                                                    | to go:<br>content to<br>fy tems in<br>m your invoice<br>it card data for                                              |     |
| Workd     Monecia     North America     Maps                                                                                                    | Attas                                                                                                    | CKOUT" เพื่อง่าการข่าระเงิน<br>colloci<br>cras<br>me<br>exce                                                                                                    | -711 (Thaland)     The East       Shopping Cart Items     Shopping Cart Items       Shopping Cart Items     Shopping Cart Items       Shopping Cart Items<                                                                                                    | Totak<br>motos Toobes PC a<br>d device or 50 cad       | Price<br>Price<br>149.95 USD<br>149.95 USD<br>00thware if there is an                                         | Remove               | Pive easy steps<br>Pive easy steps<br>1 Add selected<br>art.<br>2 Check out. Very<br>your cart.<br>3 Enter and confidences.<br>4 Enter your ored<br>the purchase<br>5 Download and<br>Devour devce                                                                                                    | to go:<br>content to<br>fy tems in<br>m your invoice<br>it card data for<br>instal updates<br>with Toobox.            |     |
| Americas     North America     Maps                                                                                                    | Americas<br>Americas<br>Americ                                                                                                    | CKOUT).<br>CKOUT" เพื่อทำการข่าระเงิน<br>aotiox<br>ctros (Maclos Maters Rect)<br>stre<br>exce                                                                                                    | .711 (thaland)     Test End       Shooping Cart Items     Edd. Map of Thaland       Get the latest map     Items space on yo updates and extras.       1 Place verify with the light free storage space on yo updates and extras.                                                                                                    | Total<br>extra Tobas PC s                              | About<br>Price<br>149.95 USD<br>149.95 USD<br>adhyace if there is of<br>adhyace if there is an                | Remove<br>x<br>rough | Five easy steps<br>and selected<br>act.<br>Check out. Ver<br>your cat.<br>Check out. Ver<br>your cat.<br>Check out. Ver<br>your cat.<br>Check out. Ver<br>pownload and<br>to your device<br>MAPS & MORE                                                                                                    | to go:<br>content to<br>fy tems in<br>m your invoice<br>it card data for<br>installupdates<br>with Toobox.            |     |
| Horth America     Mags                                                                                                    | Iorth America      Morth America      Maps      day Sets     Color Sets                                                                                                    | ECKOUTI.<br>CKOUT" เพื่อทำการข่าระเงิน<br>collox<br>critos<br>me<br>exce<br>ckup<br>tras                                                                                                    | Shopping Cart Terrs<br>Shopping Cart Terrs<br>Shopping                                                                                       | Total:<br>extras Toobes PC ard                         | Acout<br>Price<br>149,95 USD<br>149,95 USD<br>149,95 USD<br>Othware if there is an<br>oothware if there is an | Remove<br>Remove     | Five easy steps  Five easy steps  Add selected cart.  Council out. Ver  Your cart.  Sourchase.  Council out.  Council out.  Coun                                                                                                    | to go:<br>content to<br>fy tems in<br>m your invoice<br>it ard data for<br>instal updates<br>with Toobox.<br>BROWSE   |     |
| Maps                                                                                                    | Attor device:     Attor device:     Attor d                                                                                                    | ECKOUT].<br>CKOUT" เพื่อทำการข่าระเงิน<br>oolbox<br>fros<br>me<br>exce<br>skup<br>ttings                                                                                                    | -11 (Yhalavd)  Shopping Cart Rems  Chap of Thaland Get the latest map  Place verify with the Igg free storage space on yo updates and extras.  EMAKEA CODE  ()                                                                                                    | Totak<br>restra Toobay PC at<br>ur dence or 50 card    | Price<br>Price<br>149.95 USD<br>149.95 USD<br>149.95 USD<br>20huxs of there are<br>an observed the chosen     | Remove<br>x          | Pive easy steps       1     Add selected<br>cart.       2     Oneck out, Ver<br>your cart.       3     Enter and confi<br>address.       4     Enter your cred<br>the purchase.       5     Download and<br>to your device       MAPS & MORE         • Workd                                                                                                    | to go:<br>content to<br>fy tems in<br>m your invoice<br>it card data for<br>install updates<br>with Toobox.<br>BROWSE |     |
|                                                                                                    | paten de keet.<br>natural de 7111<br>natural (de / é. 4 co                                                                                                    | CKOUT).<br>CKOUT" เพื่องไาการข่าระเงิน<br>oolbox<br>dros ProJoka Holors Prez<br>sme<br>nxice<br>trags                                                                                                    | -F11 (Thaland)     Fast Cell       Shopping Cart Rams     Shopping Cart Rams       State verify with the Ram     Get the latest map       Image: Image space on you updates and extras.     Image space on you updates and extras.                                                                                                    | Total:<br>wextras Toobas PC si<br>ur device or SD card | Price<br>Price<br>149.95 USD<br>149.95 USD<br>149.95 USD<br>adhuare if bare is as<br>a bound the chosen       | Remove               | Five easy steps<br>Five easy steps<br>and advected<br>art.<br>Check out, Very<br>your art.<br>Beter and confi<br>advess.<br>Check out, Very<br>your art.<br>Beter your cred<br>the purchase.<br>S Download and it.<br>Download and it.<br>S Download and it.<br>S Download and it.<br>Beter your cred<br>MAPS & MORE<br>World<br>Marking Marking<br>Marking Marking<br>Marking<br>Marking Marking<br>Marking<br>Ma | to go:<br>content to<br>fy zems in<br>m your invoice<br>it card data for<br>install updates<br>with Toobox.           |     |
|                                                                                                    |                                                                                                    | CKOUT".<br>CKOUT" เพื่องใกกระชำระเงิน<br>ooloo:<br>Moudal Indus Means Mean<br>mice<br>tras                                                                                                    | .111 (Thaland)           Shopping Cart Items           Image: A lap of Thaland           Get the latest map           Image: Please verify with the latest map           Image: Please verify with the latest map           Image: Please verify with the latest map           Image: Please verify with the latest map           Image: Please verify with the latest map           Image: Please verify with the latest map           Image: Please verify with the latest map                                                                                                    | Total:                                                 | Price<br>Price<br>149:35 USD<br>149:35 USD<br>149:35 USD<br>149:35 USD<br>149:35 USD                          | Remove               | Five easy steps<br>I add selected<br>act.<br>2 Check out. Ver<br>your act.<br>3 Enter and confi<br>address.<br>4 Enter your cred<br>to your device<br>MAPS & MORE<br>• World<br>• Menchas<br>• North America                                                                                                    | to go:<br>content to<br>fy tems in<br>m your invoice<br>it card data for<br>install updates<br>with Tooblast          |     |
| 108/6.408                                                                                                    |                                                                                                    | ECKOUT".<br>CKOUT" (viavinnssinssinsulau<br>ooloo:<br>Maadal Halas Mez<br>me<br>see<br>skoo<br>skoo<br>stanssinsulau<br>tras                                                                                                    | .11 (Thaland)         Shopping Cart Items         Image: A log of Thaland         Get the latest map         Image: Please verify with the latest map         Image: Please verify withe latest map         Image                                                                                                    | Total:                                                 | Price<br>Price<br>149:95 USD<br>149:95 USD<br>149:95 USD<br>149:95 USD<br>149:95 USD                          | Remove               | Five easy steps<br>a Add selected<br>act.<br>Check out. Veryour and<br>a Enter and confi<br>address.<br>Check out. Veryour device<br>a Enter your and<br>to your device<br>MAPS & MORE<br>World<br>Marking<br>Merking<br>Morth America                                                                                                    | to go:<br>content to<br>fy tems in<br>m your invoice<br>it card data for<br>install updates<br>ith Toobbas<br>BROWSE  |     |
| haland)<br>(22 / 6-4 (28                                                                                                    |                                                                                                    | ECKOUT].<br>CKOUT" (Havinnstinstinsting<br>(dros ) Maddal Mater Mezz<br>(dros ) Maddal Mater Mezz<br>(dros )<br>(dros )<br>(dros | .111 (Thaland)         Shopping Cart Items         Image: Shopping Cart Items         Image: Alap of Thaland         Get the latest map         Image: Please verify with the latest map         Image: Please verify withe latest map         Image: Please verif                                                                                                    | Total:                                                 | Price<br>Price<br>149:35 USD<br>149:35 USD<br>149:35 USD<br>149:35 USD<br>149:35 USD                          | Remove               | Five easy steps<br>I add selected<br>act.<br>2 Check out. Ver<br>your act.<br>3 Enter and confi<br>address.<br>4 Enter your cred<br>to your device<br>MAPS & MORE<br>• World<br>• Menchas<br>• Horth America                                                                                                    | to go:<br>content to<br>fy tems in<br>m your invoice<br>it card data for<br>install updates<br>ith Toobbas<br>BROWSE  |     |

| aviextras Toolbox                                                                                                    |                                                                                                    |                                                                                |                                                                                                    |                                                                                                    |                           |
|----------------------------------------------------------------------------------------------------|----------------------------------------------------------------------------------------------------|--------------------------------------------------------------------------------|----------------------------------------------------------------------------------------------------|----------------------------------------------------------------------------------------------------|---------------------------|
| naviextras                                                                                                    | -T11 (Thaland) Test Elek                                                                                                    | About                                                                          | ?                                                                                                    |                                                                                                    |                           |
| ~                                                                                                    | SHOPPING CART ITEMS                                                                                                    |                                                                                | Eive easy star                                                                                                    | as to go:                                                                                                    |                           |
| <b>N</b> Home                                                                                                    | Map of Thailand                                                                                                    |                                                                                | 1 Add selected                                                                                                    | content to cart.                                                                                                    |                           |
| Maps                                                                                                    | Get the latest map                                                                                                    |                                                                                | 149.95 USD                                                                                                    | Verify items in                                                                                                    |                           |
|                                                                                                    |                                                                                                    | Total:                                                                         | 149.95 USD your cart.                                                                                                    |                                                                                                    |                           |
| Device                                                                                                    | I HAVE A CODE. D                                                                                                    |                                                                                | 3 Enter and co<br>address.                                                                                                    | ntim your invoice                                                                                                    |                           |
| Backup                                                                                                    | BACK TO CART                                                                                                    |                                                                                | ADDRESS ) 4 Enter your of the purchase                                                                                                    | edit card data for                                                                                                    |                           |
| 30                                                                                                    |                                                                                                    |                                                                                | 5 Download an to your devic                                                                                                    | d install updates<br>e with Toolbox.                                                                                  |                           |
| Settings                                                                                                    |                                                                                                    |                                                                                |                                                                                                    |                                                                                                    |                           |
| ^                                                                                                    |                                                                                                    |                                                                                | MAPS & MORE                                                                                                    | BROWSE                                                                                                    |                           |
| Extras                                                                                                    |                                                                                                    |                                                                                | + World                                                                                                    |                                                                                                    |                           |
|                                                                                                    |                                                                                                    |                                                                                | Americas     North America                                                                                                    |                                                                                                    |                           |
|                                                                                                    |                                                                                                    |                                                                                |                                                                                                    |                                                                                                    |                           |
|                                                                                                    |                                                                                                    |                                                                                | - Haps                                                                                                    |                                                                                                    |                           |
| My Navigation device:                                                                                                    |                                                                                                    |                                                                                |                                                                                                    |                                                                                                    |                           |
| (Thailand)<br>SD: 5.2 GB / 6.4 GB                                                                                                    |                                                                                                    |                                                                                |                                                                                                    |                                                                                                    |                           |
|                                                                                                    |                                                                                                    |                                                                                |                                                                                                    |                                                                                                    |                           |
|                                                                                                    |                                                                                                    |                                                                                |                                                                                                    |                                                                                                    |                           |
|                                                                                                    |                                                                                                    |                                                                                |                                                                                                    |                                                                                                    |                           |
| l the must items and press [SAVE<br>ข้อมูลส่วนตัวจากนั้นคลิ๊ก "SAVE TC<br>vientras Toolbox                                                                                                    | TO PROFILE,BACK T<br>PROFILE,BACK TO C                                                                                                    | O CART].<br>ART" เพื่อบันทึกข้อมูล                                             |                                                                                                    |                                                                                                    |                           |
| l the must items and press (SAVE<br>ข้อมูลส่วนด้วจากนั้นคลิ้ก "SAVE TO<br>vietras Toolbox<br>กฉพ่อxtros                                                                                                    | TO PROFILE, BACK T                                                                                                    | O CART].<br>ART* เพื่อบันทึกข้อมูล<br>เ                                        | ?                                                                                                    |                                                                                                    | i) o 0 <mark>= X =</mark> |
| I the must items and press [SAVE<br>ข้อมูลส่วนด้วจากนั้นคลัก "SAVE TO<br>vietras Toolbox<br>noviextros                                                                                                    | TO PROFILE, BACK TO OPROFILE, BACK TO O                                                                                                    | O CART].<br>/ART* เพื่อบันทึกข้อมูล<br> <br>/////                              | ?<br>Help                                                                                                    | Le<br>10 po:                                                                                                    | ) - O ×                   |
| the must items and press (SAVE<br>ข้อมูลส่วนด้วจากนั้นคลิ์ก "SAVE TO<br>ientral Toolbox<br>noviexfros<br>Home                                                                                                    | TO PROFILE,BACK TO C<br>PROFILE,BACK TO C<br>TIL (Thaland) Test Elec<br>TIL (Thaland) Test Elec                                                                                                    | O CART].<br>ART" เพื่อบันทึกข้อมูล<br>ได้แก่<br>NOICE ADDRESS                  | Five easy steps                                                                                                    | to go:                                                                                                    |                           |
| the must items and press (SAVE<br>ข้อมูลส่วนดัวจากนั้นคลิ๊ก "SAVE TO<br>iertrai Toolbox<br>noviextros<br>หระยะช่าง Netros Netes<br>พ. Home                                                                                                    | TO PROFILE,BACK TO C<br>PROFILE,BACK TO C<br>TH (Thelene)<br>TH (Thelene)<br>TH<br>THE                                                                                                    | O CART].<br>ART" เพื่อบันทึกข่อมูล<br>เมื่อบันทึกข่อมูล                        | Five casy steps                                                                                                    | to go:<br>ntent to cart.<br>y tems in                                                                                 |                           |
| the must items and press (SAVE<br>ข้อมูลส่วนดัวจากนั้นคลิ๊ก "SAVE TO<br>ietrai Toolbox<br>noviextros<br>Houdoth Notors Neter<br>Mage                                                                                                    | TO PROFILE,BACK TO C<br>PROFILE,BACK TO C<br>Tot Chalman<br>TSI Chalman<br>TSI Chalman<br>TSI Chalman<br>TSI Chalman                                                                                                    | O CART].<br>ART" เพื่อบันทึกข่อมูล<br>เมื่อบันทึกข่อมูล<br>Note Address        | Five easy steps 1 Add selected co 2 Check out. Ver your cart.                                                                                                    | to go:<br>intent to cart.<br>y tems in                                                                                |                           |
| the must items and press (SAVE<br>ข้อมูลส่วนตัวจากนั้นคลิก "SAVE TO<br>retrai Toolbox<br>noviextras<br>National Manadati Materia Medica<br>Home<br>Manadati Materia<br>Device                                                                                                    | TO PROFILE,BACK TO<br>PROFILE,BACK TO C<br>TES (Thelend)<br>TES (Thelend)<br>TES Takene<br>Fist mane<br>Last mane                                                                                                    | O CART].<br>ART" เพื่อบันทึกข้อมูล<br>ไ<br>/////////////////////////////////// | Five easy steps I Add selected co C theck out. Veri O the cont. Enter and cost. Enter and cost.                                                                                                    | to go:<br>ntent to cart.<br>y tems in<br>firm your<br>s.                                                              | 2                         |
| the must items and press [SAVE<br>iaugadoudiosonnituedin "SAVE TO<br>entres Toolooc<br>noviex/ros<br>Home<br>Device<br>Device<br>Packen                                                                                                    | TO PROFILE,BACK TO C<br>PROFILE,BACK TO C<br>TEI (Thalend)<br>TEI (Thalend)<br>Fist name<br>Fist name<br>Last name<br>Company                                                                                                    | 0 CART].<br>ART" เพื่อบันทึกข้อมูล<br>เมื่อบันทึกข้อมูล<br>เมื่อบันทึกข้อมูล   | Five easy steps<br>1 Add selected co<br>2 Check out. Veri<br>3 Enter and court.<br>4 Enter your ced<br>4 Enter your ced                                                                                                    | to go:<br>intent to cart.<br>y tems in<br>firm your<br>s.<br>t card dats for                                          |                           |
| the must items and press (SAVE TO<br>Isayadaudiaanniu An "SAVE TO<br>extras Toolbox<br>Noviextras<br>Home<br>Home<br>Device<br>Backup                                                                                                    | TO PROFILE,BACK TO C<br>PROFILE,BACK TO C<br>THE Oblight<br>THE Oblight<br>Free Data<br>Free Data<br>Fre | O CART].<br>ART* เพื่อบันทึกข้อมูล<br>เ<br>ART* เพื่อบันทึกข้อมูล              | Five easy steps<br>1 Add selected co<br>2 Check out. Verl<br>3 Enter and court.<br>4 Enter your ced<br>5 Download and 8<br>5 Download and 8                                                                                                    | to go:<br>ntent to cart.<br>y tems in<br>firm your<br>s.<br>t. card data for<br>intal updates<br>with Toebox.         |                           |
| the must items and press (SAVE TO<br>ayad sub san tine for "SAVE TO<br>entre Toelbox<br>Noviexiros Metadol Hours Nees<br>Home<br>Device<br>Backup<br>Settings                                                                                                    | TO PROFILE,BACK TO C<br>PROFILE,BACK TO C<br>THE PROFILE,BACK TO C<br>THE PROFILE,BACK TO C<br>THE PROFILE<br>Free Data<br>Company<br>Fax<br>Hobie                                                                                                    | O CARTJ.<br>ART* เพื่อบันทึกข้อมูล<br>i<br>Anne<br>voice Address               | Five easy steps<br>1 Add selected co<br>2 Check out. Verl<br>3 Enter and out.<br>4 Enter your ced<br>bet your ced<br>5 Download and a<br>5 Download and a                                                                                                    | to go:<br>ntent to cart.<br>y terms in<br>firm your<br>s. c and data for<br>utal updates<br>with Toebox.              |                           |
| the must items and press (SAVE TO<br>ayad sub san tine and seess (SAVE TO<br>extra Toolbox<br>NoteXrics Metadol Hours Rees<br>Home<br>Device<br>Backup<br>Settings                                                                                                    | TO PROFILE,BACK TO C<br>PROFILE,BACK TO C<br>THE PROFILE,BACK TO C<br>THE PROFILE,BACK TO C<br>THE PROFILE<br>Carbon<br>Carpony<br>Fax<br>Noble<br>Phone<br>Drote courtor                                                                                                    | O CARTJ.<br>ART* เพื่อบันทึกข้อมูล                                             | Five easy steps<br>I Add selected co<br>Check out. Ver<br>poor call.<br>Enter and our coll<br>Enter and our coll<br>En | to go:<br>ntent to cart.<br>y terms in<br>firm your<br>s.<br>c and data for<br>wital updates<br>with Toobox.          |                           |
| he must items and press (SAVE TO<br>ayad sub san tin SAVE TO<br>when Toolbox<br>when Toolbox<br>Messal Resources<br>Home<br>Device<br>Backup<br>Settings<br>Extras                                                                                                    | TO PROFILE,BACK TO C<br>PROFILE,BACK TO C<br>THE POSITION OF THE POSITION OF THE POSITICAL POSITICAL POSITICAL POSITICAL POSITICAL POSITICAL POSITIC                                                                                                    | O CARTJ.<br>ART* เพื่อบันทึกข้อมูล                                             | Five easy steps<br>I Add selected co<br>Check out. Veri<br>Source address<br>Add selected co<br>Check out. Veri<br>Source address<br>Add selected co<br>Enter and out of the<br>Source address<br>MAPS & MORE<br>World                                                                                                    | to go:<br>ntent to cart.<br>y terms in<br>firm your<br>s.<br>trail updates<br>with Toobox.                            |                           |
| the must items and press (SAVE TO<br>ayad sub san tine and or ess (SAVE TO<br>extra Toolbox<br>NoteXrics Metadol Hours Arec<br>Home<br>Device<br>Backup<br>Stras                                                                                                    | TO PROFILE,BACK TO C<br>PROFILE,BACK TO C<br>THE POSITION OF THE POSITION<br>THE POSITION OF THE POSITION<br>Company<br>Rax<br>Mobile<br>Phone<br>Invoice country &<br>State (Province Region &<br>Invoice country &                                                                                                    | O CARTJ.<br>ART" เพื่อบันทึกข้อมูล                                             | Five easy steps<br>I Add selected co<br>Check out. Ver<br>Source address<br>Enter and out out<br>Enter and out out<br>Source address<br>Enter and out over<br>Source address<br>Enter and out over<br>Source address<br>MAPS & MORE<br>World<br>Americas                                                                                                    | to go:<br>ntent to cart.<br>y terms in<br>fran your<br>s. c and data for<br>utal updates<br>with Toobox.              |                           |
| he must items and press (SAVE TO<br>ayad sub san tin SAVE TO<br>when Tooloor<br>Conserve Tooloor<br>Meaned House Nees<br>Home<br>Device<br>Backup<br>Settings<br>Extras                                                                                                    | TO PROFILE,BACK TO C<br>PROFILE,BACK TO C<br>THE POSITION OF THE POSITION<br>THE POSITION OF THE POSITION<br>For the Position of Position Of Position Of PositionO                                                                                                    | O CARTJ.<br>ART" เพื่อบันทึกข้อมูล                                             | Five easy steps Five easy steps Add selected cc Content of the portion Better and cont. Five and cont. Five and                                                                                                    | to go:<br>ntent to cart.<br>y terms in<br>firm your<br>s.<br>c and data for<br>wital updates<br>with Toobox.          |                           |
| the must items and press (SAVE TO<br>ayad sub san tine and or ress (SAVE TO<br>retres Toolbox<br>NoteXrICS Metadol Hours Arecs<br>Home<br>Device<br>Backup<br>Settings<br>Ethras                                                                                                    | TO PROFILE, BACK TO C<br>PROFILE, BACK TO C<br>THE PROFILE, BACK TO C<br>FILL (Thaloud)<br>THE PROFILE<br>FILL (Thaloud)<br>Fill (Thaloud)<br>Fill                                                                                                    | O CARTJ.<br>ART" เพื่อบันทึกข้อมูล                                             | Five easy steps  Five easy steps  Add selected cc  Concellout. Veri  Sourced out. Veri  Sourced out. Veri  Sourced out. Veri  Sourced out. Veri Sourced out. Veri Sourced out.                                                                                                    | to go:<br>ntent to cart.<br>y terms in<br>fran your<br>s.<br>c and data for<br>utal updates<br>with Toobox.           |                           |
| the must items and press (SAVE TO<br>ayad sub san tine and or ress (SAVE TO<br>retres Toolbox<br>NoteAritos<br>Home<br>Device<br>Backup<br>Statup<br>Etras                                                                                                    | TO PROFILE,BACK TO C<br>PROFILE,BACK TO C<br>Fill (fhalord)<br>If (fhalord)<br>Execution<br>Field for the fill<br>Field for the fill for the fill<br>Field for the fill for the fill<br>Field for the fill for the fill for the fill<br>Field for the fill for the fill for the fill for the fill for the fill<br>Field for the fill for the fill for t                                                                                                    | O CARTJ.<br>ART* เพื่อบันทึกข้อมูล                                             | Five easy steps  Five easy steps  Add selected cc  Control  Control  Contro                                                                                                    | to go:<br>intent to cart.<br>y terms in<br>fran your<br>s.<br>c and data for<br>intal undates<br>with Toobox.         |                           |
| he must items and press (SAVE TO<br>ayadouños SAVE TO<br>mara Toulou<br>mara Toulou<br>Mara Toulou<br>Mar                                                                                                    | TO PROFILE,BACK TO C<br>PROFILE,BACK TO C<br>THE POSITION OF THE POSITION<br>THE POSITION OF THE POSITION<br>POSITION OF THE POSITION OF THE POSITION<br>Phone Phone Phone<br>Invoice country =<br>State / Province / Regon =<br>Invoice address (Ine 1) =<br>Invoice address (Ine 1) =<br>Invoice address (Ine 1) =<br>Invoice address (Ine 1) =<br>Invoice address (Ine 1) =<br>Invoice address (Ine 1) =<br>Invoice address (Ine 1) =<br>Invoice address (Ine 1) =<br>Invoice address (Ine 2) =<br>Address (Ine 1) =                                                                                                    | O CARTJ.<br>ART* เพื่อบันทึกข้อมูล                                             | Five easy steps  Five easy steps  Add selected cc  Control of the portions  Five and the portions  Five and the portions  Five and the portions  Five and the portions  MAPS & MORE  World  Maps  Horth America  Flaps  Figs  Fig  F                                                                                                    | to go:<br>intent to cart.<br>y terms in<br>firm your<br>s.<br>c and data for<br>utal updates<br>with Toobox.          |                           |
| the must items and press (SAVE TO<br>ayadan fan 'SAVE TO<br>eners Toeloor<br>Noriez(Toeloor<br>Home<br>Device<br>Backup<br>Setterp<br>Setterp<br>Etras                                                                                                    | TI (Theorem )<br>Tit (Theorem )<br>Tit (Theorem )<br>Tit (Theorem )<br>Tit (Theorem )<br>Tit (Theorem )<br>First nume (Theorem )<br>First nume (Theorem )<br>First nume )<br>First nume )<br>First num )<br>Fi                                                                                                    | O CARTJ.<br>ART* เพื่อบันทึกข้อมูล                                             | Five easy steps  Five easy steps  Add selected cc  Control  Control  Contro                                                                                                    | to go:<br>intent to cart.<br>y terms in<br>fran your<br>s.<br>c and data for<br>intal updates<br>with Toobox.         |                           |
| the must items and press [SAVE<br>ioguainuánanniumán "SAVE TO<br>ierres Toulous<br>noviextros<br>Home<br>Device<br>Device<br>Settings<br>Settings<br>Settings<br>Device<br>My Nesspeter device"<br>Intervention of the settings<br>My Nesspeter device"<br>Settings<br>My Nesspeter device"<br>Settings<br>Settings<br>My Nesspeter device"<br>Settings<br>Settings<br>S                                                                                                    | TI (flukova)<br>Tit (flukova)<br>Tit (fl                                                                                                    | O CARTJ.<br>ART" เพื่อบันทึกข้อมูล                                             | Five easy steps                                                                                                    | to go:<br>intent to cart.<br>y terms in<br>fran your<br>s.<br>c and data for<br>intal undates<br>with Toobox.         |                           |
| the must items and press [SAVE<br>ioguainuánanniumán "SAVE TO<br>ierres Toelbox<br>noviextros<br>Home<br>Home<br>Devce<br>Backup<br>Settings<br>Settings<br>Settings<br>Settings<br>My Nesspeter devce:<br>My Nesspeter devce:<br>Settings<br>My Nesspeter devce:<br>Settings<br>Settings<br>Setting                                                                                                    | TI (halond)<br>Tit (halond)<br>Tit (halond)<br>Tit (halond)<br>Tit (halond)<br>Tit (halond)<br>First nume =<br>Last nume =<br>Last nume =<br>Last nume =<br>Campary<br>Fax<br>Noble<br>Phone<br>Invoice country =<br>State /Province /Regon =<br>Invoice differs (he 3)<br>Invoice address (he 3)<br>Invoice address (he 3)<br>Invoice Address (he 3)<br>Invoice Address (he 3)<br>Invoice Addre                                                                                                    | O CARTJ.<br>ART" เพื่อบันทึกข้อมูล                                             | Five easy steps<br>I Add selected co<br>Check out. Vef<br>Source and the public and<br>Enter and out. Vef<br>Source address<br>A Beter your ced<br>the public address<br>The public address<br>Source address<br>A Beter your ced<br>the public address<br>MAPS & MORE<br>World<br>Americas<br>Horth America<br>Flaps                                                                                                    | to go:<br>ntent to cart.<br>y terms in<br>fran your<br>s.<br>c and data for<br>utal updates<br>this Toobox.<br>BROWSE |                           |
| the must items and press (SAVE TO<br>Vertra: Toolbox<br>noviextras<br>None<br>None<br>No | TI (halong)<br>Tit (halong)<br>Tit (halong)<br>Tit (halong)<br>Tit (halong)<br>First nume =<br>Last nume =<br>Last nume =<br>Last nume =<br>Company<br>First<br>Noble<br>Phone<br>Invoice county =<br>State / Province /Regon =<br>Invoice address (ine 1) =<br>Invoice address (ine 1) =<br>Invoice address (ine 1) =<br>Invoice address (ine 1) =<br>Invoice address (ine 3)<br>Invoice address (ine 3)<br>Invoice address (ine 3)<br>Invoice address (ine 3)<br>Invoice address (ine 3)<br>Invoice address (ine 3)<br>Invoice address (ine 3)<br>Invoice address (ine 3)<br>Invoice address (ine 3)<br>Invoice address (ine 3)<br>Invoice address (ine 3)<br>Invoice address (ine 3)<br>Invoice address (ine 3)                                                                                                    | O CARTJ.<br>ART" เพื่อบันทึกข้อมูล                                             | Five easy steps         Add selected co         Onech out. Weil         Dimeter and control         Bineticad control         Bineticad control                                                                                                    | to go:<br>intent to cart.<br>by terms in<br>firm your<br>s.<br>c and data for<br>wital updates<br>with Toobox.        |                           |
| the must items and press [SAVE<br>isayasi usi 231mtiue ân "SAVE TO<br>iterara Toeboo<br>noviextros<br>Home<br>beves<br>beves                                                                                                    | TI (halong)<br>Ti (halong)<br>Ti (halong)<br>Ti (halong)<br>Ti (halong)<br>Ti (halong)<br>Ti (halong)<br>Fix nume =<br>Last nume =<br>Last nume =<br>Campury<br>Fix<br>Moble<br>Phone<br>Invoice address (ine 1) =<br>Invoice address (ine 1) =<br>Invoice address (ine 1) =<br>Invoice address (ine 1) =<br>Invoice address (ine 1) =<br>Invoice address (ine 1) =<br>Invoice address (ine 1) =<br>Invoice address (ine 1) =<br>Invoice address (ine 1) =<br>Invoice address (ine 2) =<br>Invoice address (ine 3) =<br>Invoice address (ine 3) =<br>Invoice address (ine 3) =<br>Invoice address (ine 3) =<br>Invoice address (ine 4) =<br>Invoice address (ine 4) =<br>Invoice address (ine 4) =<br>Invoice address (ine 4) =<br>Invoice address (ine 4) =<br>Invoice address (ine 4) =<br>Invoice address (ine 4) =<br>Invoice address (ine 4) =<br>Invoice address (ine 4) =<br>Invoice address (ine 4) =<br>Invoice address (ine 4) =<br>Invoice (ine 4) =<br>Invoice (ine 4) =                                                                                                    | O CARTJ.<br>ART" เพื่อบันทึกข้อมูล                                             | Five easy steps         Add selected co         Onech out. Veri         Dimeter and the pactbase         Anter and out of the pactbase         Download and p         Download and p         Download and p         Download and p         MAPS & MORE         World         Antercas         Horth America         Plaps                                                                                                    | to go:<br>intent to cart.<br>by terms in<br>firm your<br>s.<br>c and data for<br>wital updates<br>with Toobox.        |                           |

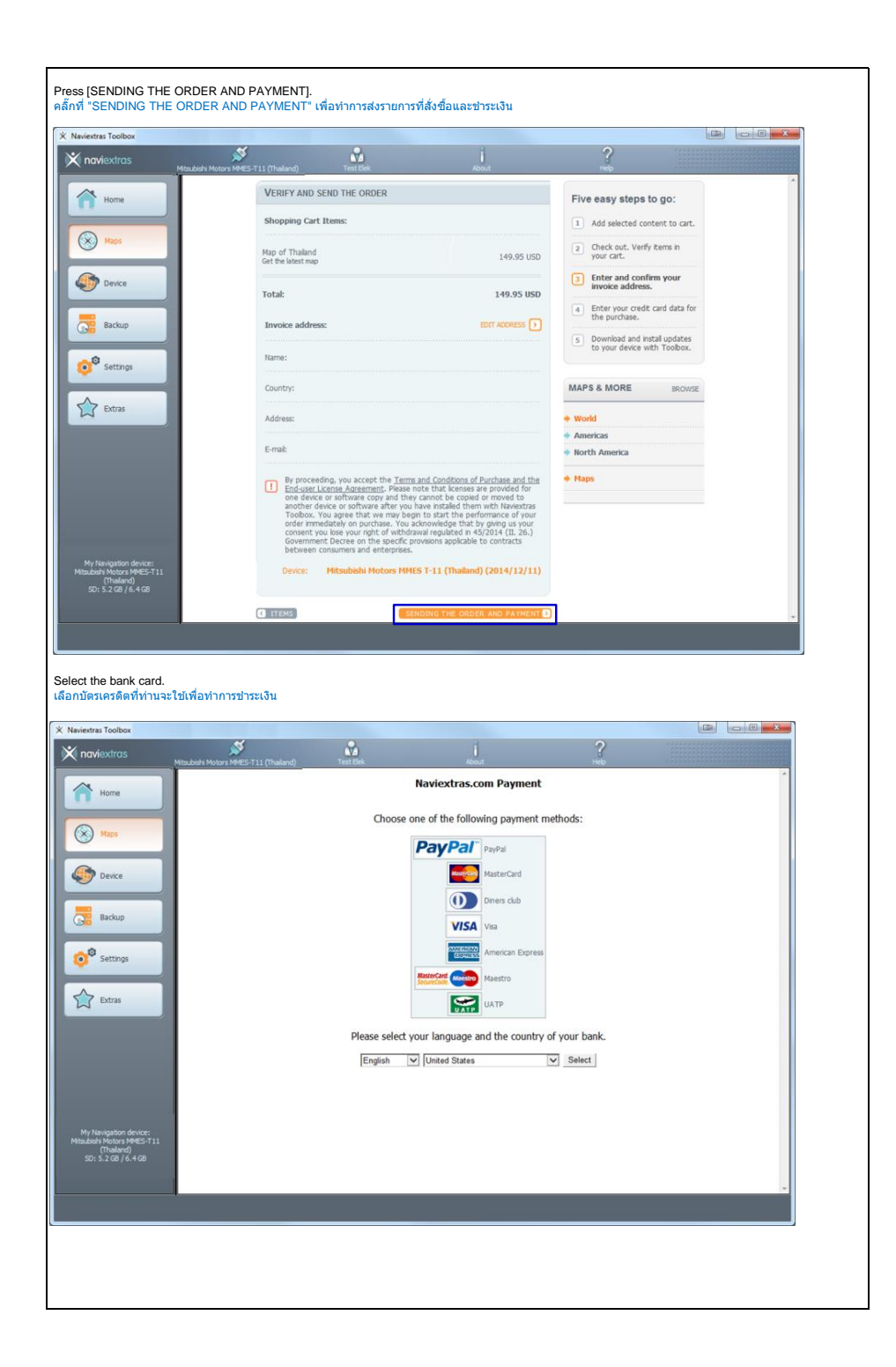

| iextras                                                                                                    | 8                                                                                      | i                         | ?                                                                                                    |   |
|----------------------------------------------------------------------------------------------------|----------------------------------------------------------------------------------------|---------------------------|----------------------------------------------------------------------------------------------------|---|
| Mitsubishi Motors MMES-T1                                                                                                    | 1 (Thaland) Test Bek                                                                   | About                     | Help                                                                                                    | * |
| Home                                                                                                    | Field                                                                                  | ds marked with (*) are ma | andatory                                                                                                    |   |
|                                                                                                    | Payment referen                                                                        | ce number LINE00000020141 | 1031601375881E682                                                                                                    |   |
| Maps                                                                                                    | Amount to pay                                                                          | USD 149.95                |                                                                                                    |   |
| Device                                                                                                    | Payment with<br>Card number *                                                          | MasterCard                |                                                                                                    |   |
|                                                                                                    | Card expiry date                                                                       | (MM/YYYY) * Y/            | 3                                                                                                    |   |
| Backup                                                                                                    | Name card holde                                                                        | r*                        |                                                                                                    |   |
|                                                                                                    | Card Ventication                                                                       | Code What                 | is Card Verification Code?                                                                                                    |   |
| Settings                                                                                                    | The payment will be authoris                                                           | ed online. This process w | ill take approximately 15 seconds.                                                                                                    |   |
|                                                                                                    | 1                                                                                      | Clear form Make Payme     | ent                                                                                                    |   |
| Extras                                                                                                    |                                                                                        |                           |                                                                                                    |   |
|                                                                                                    |                                                                                        |                           |                                                                                                    |   |
|                                                                                                    |                                                                                        |                           |                                                                                                    |   |
|                                                                                                    |                                                                                        |                           |                                                                                                    |   |
|                                                                                                    |                                                                                        |                           |                                                                                                    |   |
| avigation device:                                                                                                    |                                                                                        |                           |                                                                                                    |   |
| N Motors MMES-T11<br>(Thailand)                                                                                                    |                                                                                        |                           |                                                                                                    |   |
| 5.2 GB / 6.4 GB                                                                                                    |                                                                                        |                           |                                                                                                    |   |
|                                                                                                    |                                                                                        |                           |                                                                                                    | - |
|                                                                                                    |                                                                                        |                           |                                                                                                    |   |
|                                                                                                    |                                                                                        |                           |                                                                                                    |   |
|                                                                                                    |                                                                                        |                           |                                                                                                    |   |
| ONTINUE].                                                                                                    |                                                                                        |                           |                                                                                                    |   |
| ONTINUE].<br>"CONTINUE"                                                                                                    |                                                                                        |                           |                                                                                                    |   |
| ONTINUE).<br>"CONTINUE"<br>Toobax                                                                                                    |                                                                                        |                           | 2                                                                                                    |   |
| ONTINUE).<br>"CONTINUE"<br>Tooloox<br>thats Madada Malana Mersi Till (Th                                                                                                    | alarajTest Det                                                                         | j<br>Anne                 | ?                                                                                                    |   |
| ONTINUE).<br>"CONTINUE"<br>Tooloox<br>tras yttabdat Mater NetES T11 (19                                                                                                    | aland) Test Bel                                                                        | j<br>Alfred               | ?<br>                                                                                                    |   |
| ONTINUE).<br>"CONTINUE"<br>Tooloox<br>frfos<br>yHtubdri Matora HerEs 711 (71                                                                                                    | aland) Test Set<br>Please watt<br>We are watting for the confirmation of y             | Janua<br>Sur payment.     | Prive easy steps to go:                                                                                                    |   |
| ONTINUE).<br>"CONTINUE"<br>Tooloox<br>frfos<br>yHaubdy Hatars Hells: 711 (17<br>me                                                                                                    | aland) Test Sec<br>Please watt<br>We are wating for the confirmation of y              | jana<br>our payment.      | Pive easy steps to go:                                                                                                    |   |
| ONTINUE).<br>"CONTINUE"<br>Tooloox<br>(fr05<br>yHouddy Hotors Hees, 111 (The<br>energy of the sector of the sector                                                                                                    | Test Des<br>Test Des<br>Please waiti<br>We are waiting for the confirmation of y       | jana<br>our pyrment.      | Five easy steps to go:           1 Add selected content to cart.           2 Occled and Verify kens in portant.                                                                                                    |   |
| ONTINUE).<br>"CONTINUE"<br>Tooloox<br>(fr05 yHouddy Hotors Here:s 711 (11<br>me                                                                                                    | Test Des<br>Test Des<br>Please watt<br>We are wating for the confirmation of y         | jana<br>our pyrment.      | Five easy steps to go:           1         Add selected content to cart.           2         Othed wat: Vuely kens in port cart.           3         Direk and content your invoce and content your invoce                                                                                                    |   |
| ONTINUE):<br>"CONTINUE"<br>Toobax<br>(fr05<br>PHaularis Heatary Here:s-111 (fr<br>es<br>es<br>es<br>es<br>es                                                                                                    | saland)<br>Test Des<br>Please wait!<br>We are waiting for the confirmation of y        | Jour<br>our payment.      | Five easy steps to go: Add selected content to cart. Check out. Verify tems in Check out. Verify tems in Check out. Verify tems in Check out. Verify tems in Check out. Verify tems in Check out. Check out of the first out of the first out out out out out out out out out ou                                                                                                    |   |
| ONTINUE):<br>"CONTINUE"<br>Toolbax<br>dras #Haubin Hotors HHEE 111 (Th<br>or tool and the second second s                                                                                                    | nierd) Test Be<br>Peace wat!<br>We are wating for the confirmation of y                | Jone<br>our payment.      | Five easy steps to go: Add selected content to cart. Check ext. Verify tems in Check ext. Verify tems in Check ext. Verif |   |
| DNTINUE):<br>"CONTINUE"<br>Toobex<br>Infos Pitaber Hotors Hells 711 (Th<br>me<br>exce                                                                                                    | nierd) Test Bes<br>Peace watti<br>We are wating for the confirmation of y              | Jone<br>our payment.      |                                                                                                    |   |
| DNTINUE).<br>"CONTINUE"<br>Toobax<br>Ifras Pitubaldi Hotory Here:r T11 (The<br>excent of the control of the control of the                                                                                                    | Test Des<br>Test Des<br>Please watt<br>We are wating for the confirmation of y         | our payment.              | Provide and setal guard and setal guard and setal setal guard and setal guard and setal g     |   |
| DNTINUE).<br>*CONTINUE*<br>froster<br>rrc<br>er<br>er<br>er<br>er                                                                                                    | Test Exit.<br>Versee watti<br>Verse wating for the confirmation of y                   | ava<br>ar pyrnent.        |                                                                                                    |   |
| DNTINUE).<br>*CONTINUE*<br>froster<br>froster<br>enter<br>enten | Test Dat.                                                                              | And<br>to payment.        |                                                                                                    |   |
| DNTINUE).<br>*CONTINUE*<br>fros<br>me<br>me<br>skee<br>trogs                                                                                                    | Test Det.<br>Please wait!<br>The are waiting for the confirmation of y                 | in payment.               |                                                                                                    |   |
| DNTINUE).<br>*CONTINUE*<br>fros<br>real<br>secondaria (Secondaria)<br>secondaria (Secondaria)                                                                                                    | Test Dir.<br>Please watt<br>We are wating for the confirmation of y                    | in payment.               |                                                                                                    |   |
| DNTINUE).<br>"CONTINUE"<br>frobax<br>frobax<br>frobax<br>trops<br>trops<br>trops<br>trops<br>trops<br>trops<br>trops                                                                                                    | Test Dec<br>Pesse watt<br>We are wating for the confirmation of y                      | aur payment.              | Pro     Pro     P     |   |
| DNTINUE).<br>"CONTINUE"<br>Troblex<br>Troblex<br>troblex<br>trops<br>trops<br>t                                                                                                    | alend)<br>Test Dec<br>We are watch for the confirmation of y                           | aur payment.              | Process steps to go:     1 Add selected content to cart.     2 Orack out, Verly terms in     our cart.     3 Orack out, Verly terms in     our cart.     1 Orack out, Verly terms in     our cart.     1 Orachad and extail     ouroutable.     1 Orachad and extail     weth footbox.     MAPS & MORE     more:     MMPS & MORE     more:     Medie Ext and Africa     k-mercia:     Netwick                                                                                                    |   |
| ONTINUE).<br>"CONTINUE"<br>Toolbox<br>tras<br>deal of the second of the second o                                                                                                    | Test Dar<br>Test Dar<br>We are wating for the confermation of y                        | our payment.              |                                                                                                    |   |
| ONTINUE).<br>"CONTINUE"<br>Tooloox<br>tras<br>e<br>tras<br>tras<br>tras<br>tras                                                                                                    | alend) Test Der<br>Test Der<br>Peace watti<br>We are watzing for the confirmation of y | our payment.              |                                                                                                    |   |
| ONTINUE).<br>"CONTINUE"<br>Tooleax<br>afra a<br>afra a                                                                                                    | Interior Configuration of y                                                            | av pyrent.                |                                                                                                    |   |
| ONTINUE):<br>"CONTINUE"<br>Footbook<br>from S<br>s<br>s<br>s<br>s<br>s<br>s<br>s<br>s<br>s<br>s<br>s<br>s<br>s                                                                                                    | Interimentation of y                                                                   | in payment.               |                                                                                                    |   |
| DNTINUE).<br>Toolbox<br>Tross<br>Resolution (RES 713) (R<br>Resolution (RES 713) (R<br>Resolution (R<br>Resolution (R<br>Resolution (R<br>R<br>R<br>R<br>R<br>R<br>R<br>R<br>R<br>R<br>R<br>R<br>R<br>R                                                                                                    | Saland)<br>Field Date:<br>The are watching for the confirmation of y                   | in payment.               |                                                                                                    |   |

| viextras Toolbox                                                                                                    | <b>X</b>                                                                                                    | 2                                                                                                    | i                                                                                                    | ?                                                                                    |                  |
|----------------------------------------------------------------------------------------------------|----------------------------------------------------------------------------------------------------|----------------------------------------------------------------------------------------------------|----------------------------------------------------------------------------------------------------|--------------------------------------------------------------------------------------|------------------|
| Mitsubishi Mi                                                                                                    | otors MMES-T11 (Thailand)                                                                                                    | Test Bek                                                                                                    | New contents available                                                                                                    | Help                                                                                 |                  |
| Home                                                                                                    |                                                                                                    |                                                                                                    |                                                                                                    |                                                                                      |                  |
| Maps                                                                                                    |                                                                                                    |                                                                                                    |                                                                                                    |                                                                                      |                  |
| Updates                                                                                                    |                                                                                                    |                                                                                                    |                                                                                                    |                                                                                      |                  |
|                                                                                                    |                                                                                                    |                                                                                                    | <ul> <li>Map of Thaland</li> </ul>                                                                                                    |                                                                                      |                  |
| Backup                                                                                                    |                                                                                                    |                                                                                                    |                                                                                                    |                                                                                      |                  |
| Settings                                                                                                    |                                                                                                    |                                                                                                    |                                                                                                    |                                                                                      |                  |
| Extras                                                                                                    |                                                                                                    |                                                                                                    |                                                                                                    |                                                                                      |                  |
|                                                                                                    |                                                                                                    |                                                                                                    |                                                                                                    |                                                                                      |                  |
|                                                                                                    | More                                                                                                    |                                                                                                    |                                                                                                    |                                                                                      | Install          |
|                                                                                                    |                                                                                                    |                                                                                                    |                                                                                                    |                                                                                      |                  |
| My Navigation device:<br>ubishi Motors MMES-T11                                                                                                    |                                                                                                    |                                                                                                    |                                                                                                    |                                                                                      |                  |
| (Theland)<br>SD: 5.2 G8 / 6.4 G8                                                                                                    |                                                                                                    |                                                                                                    |                                                                                                    |                                                                                      |                  |
|                                                                                                    |                                                                                                    |                                                                                                    |                                                                                                    |                                                                                      |                  |
|                                                                                                    |                                                                                                    |                                                                                                    |                                                                                                    |                                                                                      |                  |
| ll be given the opportunity<br>tart installation after press<br>มารถทำการสำรองข้อมูลได้<br>เริ่มทำการติดตั้งหลังจากทำ                                                                                                    | r to create a backup<br>sing [No,thank you]<br>(หมายเหตุ แนะนำให้<br>นคลิ๊กเลือก "No,thar                                                                                                    | o (note: creating<br>ทำการสำรองข้อมู<br>hk you"                                                                                                    | a backup is strongly recomn<br>เลก่อนการคิดตั้งทุกครั้ง)                                                                                                    | nended before eve                                                                    | ry installation) |
| ll be given the opportunity<br>tart installation after press<br>มารถทำการสำรองข้อมูลได้<br>เริ่มทำการติดตั้งหลังจากทำ<br>stras Toolbox<br>avieotras                                                                                                    | r to create a backuy<br>sing [No,thank you]<br>(หมายเหตุ แมะบำให้<br>นคลิ๊กเลือก "No,thar                                                                                                    | o (note: creating<br>iviาการสำรองข้อมู<br>ik you"                                                                                                    | a backup is strongly recomn<br>เลก่อนการคิดตั้งทุกครั้ง)                                                                                                    | nended before eve                                                                    | ry installation) |
| ll be given the opportunity<br>tart installation after press<br>มารถทำการสำรองข้อมูลได้<br>เริ่มทำการติดตั้งหลังจากทำ<br>หนะ Toolbox<br>หนะ Toolbox<br>MacAda Mac                                                                                                    | r to create a backup<br>sing [No,thank you]<br>(หมายเหตุ แมะม่าไห้<br>แคลิ๊กเลือก "No,thar<br>so Mess711 (Thaten)]                                                                                                    | p (note: creating                                                                                                    | a backup is strongly recomn<br>เลก่อนการติดดั้งทุกครั้ง)<br>เ<br>i<br>Assat<br>New contents available                                                                                                    | nended before eve                                                                    | ny installation) |
| ll be given the opportunity<br>tart installation after press<br>เมรรถทำการสำรองข้อมูลได้<br>เริ่มนำการติดดั้งหลังจากทำ<br>artrs Toolbox<br>artrs Toolbox<br>Home                                                                                                    | r to create a backup<br>sing [No,thank you]<br>(หมายเหตุ แมะนำไห้<br>แคลิ๊กเลือก "No,thar                                                                                                    | o (note: creating<br>ทำการสำรองข้อมู<br>kk you"                                                                                                    | a backup is strongly recomn<br>เลก่อนการติดตั้งทุกครั้ง)<br>                                                                                                    | nended before eve                                                                    | ry installation) |
| l be given the opportunity<br>art installation after press<br>มารถทำการสำรองข้อมูลได้<br>เริ่มทำการติดตั้งหลังจากทำ<br>หระ Toolbox<br>องโองห์ros<br>Home<br>Home                                                                                                    | r to create a backup<br>sing [No,thank you]<br>(หมายเหตุ แนะนำไฟ<br>แคลิ๊กเลือก "No,thar                                                                                                    | o (note: creating<br>ทำการสำรองข้อมู<br>ik you"                                                                                                    | a backup is strongly recomm<br>เลก่อนการคิดตั้งทุกครั้ง)<br>เกิดของ<br>About<br>New contents available<br>Backup first                                                                                                    | nended before eve                                                                    | ry installation) |
| l be given the opportunity<br>tart installation after press<br>เกรณฑาการสำรองข้อมูลได้<br>เริ่มหาการติดดั้งหลังจากห่า<br>atras Tooltos<br>oviextros<br>Hene<br>Maps                                                                                                    | r to create a backup<br>sing [No,thank you]<br>(หมายเหตุ แนะนำไห<br>แตลึกเลือก "No,thar<br>ระจะประวัน (there)                                                                                                    | o (note: creating<br>)<br>ทำการสำรองข้อมู<br>ก่ห you"<br>โหร Tex<br>Tex Tex<br>s stongly recommended<br>es. F you rucal or updat                                                                                                    | a backup is strongly recomn<br>เลก่อนการคิดดั้งทุกครั้ง)<br>ผู้<br>New contents available<br>Backup first<br>d to create a backup before intailing new c<br>a content or software, whout making a bac                                                                                                    | nended before even                                                                   | ry installation) |
| l be given the opportunity<br>tart installation after press<br>มารถหาการสำรองข้อมูลได้<br>เริ่มหาการติดดิ้งหลังจากหาา<br>stras Toolbox<br>ovfex/tros<br>Home<br>Home<br>Maps<br>Backup                                                                                                    | r to create a backup<br>sing [No,thank you]<br>(אנחופנאק ענצניה?Wi<br>שני אוליב:<br>אוליב:<br>אולים:<br>אולים:<br>אולי:<br>אולים:<br>אולים:<br>אולים:<br>אולים:<br>אולים:<br>אולים:<br>אולים:<br>אולים:<br>אולים:<br>אולים:<br>אולים:<br>אולים:<br>אולם:<br>אולם:<br>אולם:<br>אים:<br>אולם:<br>אולם:<br>אולם:<br>אולם:<br>אולם:<br>אים:<br>אולים:<br>אים:<br>אים:<br>אים:<br>אים:<br>אולים:<br>אולים:<br>אולים:<br>אולים:<br>אולים:<br>אולים:<br>אולי:<br>אולי:<br>אולים:<br>אולים:<br>אולי:<br>אולי:<br>אולי:<br>אול:<br>אולי:<br>אולי:<br>אולי:<br>אולי:<br>אול:<br>אול:<br>אולי:<br>אול:<br>אול:<br>אול:<br>אולי:<br>אול:<br>אול:<br>אול:<br>אולי:<br>אולי:<br>אולי:<br>אולים:<br>אולים:<br>אילי:<br>אוליואיים:<br>אולים:<br>איאים:<br>אילים:<br>אילי:<br>אילילי: | s stongly recommended<br>es. Pyou recommended                                                                                                    | a backup is strongly recomm<br>เอก่อนการคิดตั้งทุกครั้ง)<br>เก่อนการคิดตั้งทุกครั้ง)<br>เก่อน<br>New contents available<br>Backup first<br>d to create a backup before intailing new o<br>e content or software without making a bac<br>po you want to make a backup new?                                                                                                    | nended before even                                                                   | ry installation) |
| Il be given the opportunity<br>tart installation after press<br>มารถทำการสำรองข้อมูลได้<br>เริ่มทำการคิดตั้งหลังจากทำ<br>atras Toolbox<br>(Modertras)<br>Mage<br>Mage<br>Mage<br>Backup<br>Settings                                                                                                    | r to create a backup<br>sing [No,thank you]<br>(Manatung utter) 154<br>uneñntilian "No,thar<br>serectifti (manatur)                                                                                                    | s stongly recommended<br>s. If you install or updat                                                                                                    | a backup is strongly recomn<br>เลก่อนการคิดดั้งทุกครั้ง)                                                                                                    | nended before even                                                                   | ry installation) |
| II be given the opportunity<br>start installation after press<br>surgery in the opportunity<br>start installation after press<br>surgery in the opportunity<br>etras Toolbox<br>toyfoxfras<br>Home<br>Home<br>Home<br>Backup<br>Settings<br>Settings                                                                                                    | r to create a backup<br>sing [No,thank you]<br>(אנרקט בייני) און<br>עופארולפין<br>און און און און און און און און און און                                                                                                    | o (note: creating<br>Yinnsansoviau)<br>ik you"                                                                                                    | a backup is strongly recomm<br>เลก่อนการคิดตั้งทุกครั้ง)                                                                                                    | antant or software<br>Stag, you do so at your                                        | ry installation) |
| Il be given the opportunity<br>tart installation after press<br>มารถทำการสำรองข้อมูลได้<br>เริ่มเข้าการติดติ้งหลังจากทำ<br>extras Toolbox<br>moviex/tros<br>Maos<br>Maos<br>Maos<br>Settings<br>Settings<br>Extras                                                                                                    | r to create a backup<br>sing [No,thank you]<br>(Manatung utath M<br>unañn San "No,thar<br>serest fill (Maland                                                                                                    | s stongly recommended<br>s. If you recommended<br>s. If you recommended<br>s. If you recommended<br>s. If you recommended<br>s. If you recommended<br>s. If you recommended                                                                                                    | a backup is strongly recomm<br>เลก่อนการติดดั้งทุกครั้ง)                                                                                                    | President or software<br>Resident or software<br>Status, you do so at your<br>Cancel | ry installation) |
| Il be given the opportunity<br>tart installation after press<br>มารถทำการสำรองข้อมูลได้<br>เริ่มหาการศึดตั้งหลังจากห่า<br>atras Toolbo-<br>toyloodras<br>Maps<br>Usedees<br>Backup<br>Settings<br>Extras                                                                                                    | r to create a backup<br>sing [No,thank you]<br>(Munaung uuteh 1<br>Muna findian "No,that<br>protect 11 (Manuel<br>R<br>R<br>R<br>R<br>R<br>R<br>R<br>R<br>R<br>R<br>R<br>R<br>R<br>R<br>R<br>R<br>R<br>R                                                                                                    | s stongy recommended<br>s. I want to do a backup                                                                                                    | a backup is strongly recomm<br>เลก้อนการคิดดั้งทุกครั้ง)<br>New contents available<br>Backup first<br>Backup first<br>backup new?<br>backup new?<br>backup new?                                                                                                    | antant or software<br>Stage, you do so at your<br>Cancel                             | ry installation) |
| Il be given the opportunity<br>tart installation after press<br>surgery intradiction after press<br>is surgery intradiction after press<br>is surgery intradiction after<br>attras Toolbox<br>tarkextras<br>Home<br>Home<br>Home<br>Backup<br>Settings<br>Settings                                                                                                    | r to create a backup<br>sing [No,thank you]<br>(Manausin IW<br>unašnišan "No,thar<br>sector (mand)                                                                                                    | s donote: creating<br>Yinnsdisaviau<br>ik you"<br>stationaly recommended<br>s. fivent to do a backup                                                                                                    | a backup is strongly recomm<br>เลก่อนการติดตั้งทุกครั้ง)<br>มังงะ<br>New contents available<br>Backup first<br>d to create a backup holor sutaling ner c<br>a content o software without making a bac<br>provide the strategy of the second strategy of the second strat          | nended before even                                                                   | ry installation) |
| III be given the opportunity<br>start installation after press<br>supraving stallation after press<br>supraving stallation after press<br>supravide stallation after press<br>supravide stallation after press<br>supravide stallation after press<br>how opportunity and stallation after<br>how opportunity after a supravide stallation<br>with the supravide stallation after a supravide stallation<br>after a supravide stallation after a supravide stallation<br>after a supravide stallation after a supravide stallation<br>after a supravide stallation after a supravide stallation<br>after a supravide stallation after a supravide stallation after a supravide stallation<br>after a supravide stallation after a supravide stallation after a supravide stallation after a supravide stallation<br>after a supravide stallation after a supravide stallation after a supravide stallatio                         | r to create a backup<br>sing [No,thank you]<br>(Manatung utath Ma<br>unañ u San No, that<br>set et string that and<br>set et string that and<br>unafficient that and<br>new set string that and<br>new set string that and<br>new                                                                                                    | s stondy recommended<br>s, f want to do a backup                                                                                                    | a backup is strongly recomm<br>เลก้อนการคิดดั้งทุกครั้ง)                                                                                                    | nended before even                                                                   | ry installation) |
| All be given the opportunity<br>start installation after press<br>introductions after press<br>introductions into a start<br>novicotrics<br>Maket interference into a start<br>interference interference into a start<br>interference interference into a start<br>interference interference into a start<br>interference interference into a start<br>interference interference into a start<br>interference interference into a start<br>interference interference into a start<br>interference interference into a start<br>interference interference into a start<br>interference interference into a start<br>interference into a start<br>interference into a start<br>interference into a start<br>interference interference into a start<br>interference into a start<br>interference into a start<br>interference into a start<br>interference interference into a start<br>interference into a start<br>interference interference into a start<br>interference interference into a start<br>interference interference interfe            | r to create a backup<br>sing [No,thank you]<br>(Munaung uutah Mu<br>uenäntäan "No,thar<br>seetesti (Maked                                                                                                    | e (note: creating<br>ininitial initial initia initial initial initial initial initial initial initial in | a backup is strongly recomm<br>เลก้อนการคิดดั้งทุกครั้ง)<br>New contents available<br>Backup first<br>Backup first<br>Backup first<br>backup now?<br>(19, there intaling new of<br>control of software without making a back<br>own mk.                                                                                                    | entended before even                                                                 | ry installation) |
| I be given the opportunity<br>tart installation after press<br>instantin stallation after press<br>instantin stallation after press<br>its for the stallation after press<br>its for the stallation after press<br>with the stallation after a stallation<br>with the stallation after a stallation<br>with the stallation after a stallation<br>press after a stallation after a stallation<br>press after a stallation after a stallation<br>press after a stallation after a stallation<br>press after a stallation after a stallation<br>press after a stallation after a stallation<br>press after a stallation after a stallation<br>press after a stallation after a stallation<br>press after a stallation after a stallation after a stallation<br>press after a stallation after a stallation after a stallation<br>press after a stallation after a stallation after a stallation<br>press after a stallation after a stallation after a stallation<br>press after a stallation after a stallation after a stallation after a stallation<br>press after a stallation after a stallation after a stallation after a stallation<br>press after a stallation after a stallation after a stallation after a stallation after a stallation after a stallation<br>press after a stallation after a stallation after a stal | r to create a backup<br>sing [No,thank you]<br>(Munaung uusch 1M<br>una Sintaan "No,thar<br>see 2111 (thank)                                                                                                    | a (note: creating<br>yinnsansaya)<br>ik you"<br>* stongly recommended<br>s. I you recal or updat<br>a, I want to do a backup                                                                                                    | a backup is strongly recomm<br>ເລກ້ອນກາ <b>ກຄິດຕັ້ວາງກດ</b> ້າວ)<br>New contents available<br>Backup first<br>do content or available<br>before installing new co<br>content or available<br>before installing new co<br>content or available<br>before installing new co<br>to out the status of the status of | nended before even                                                                   | ry installation) |

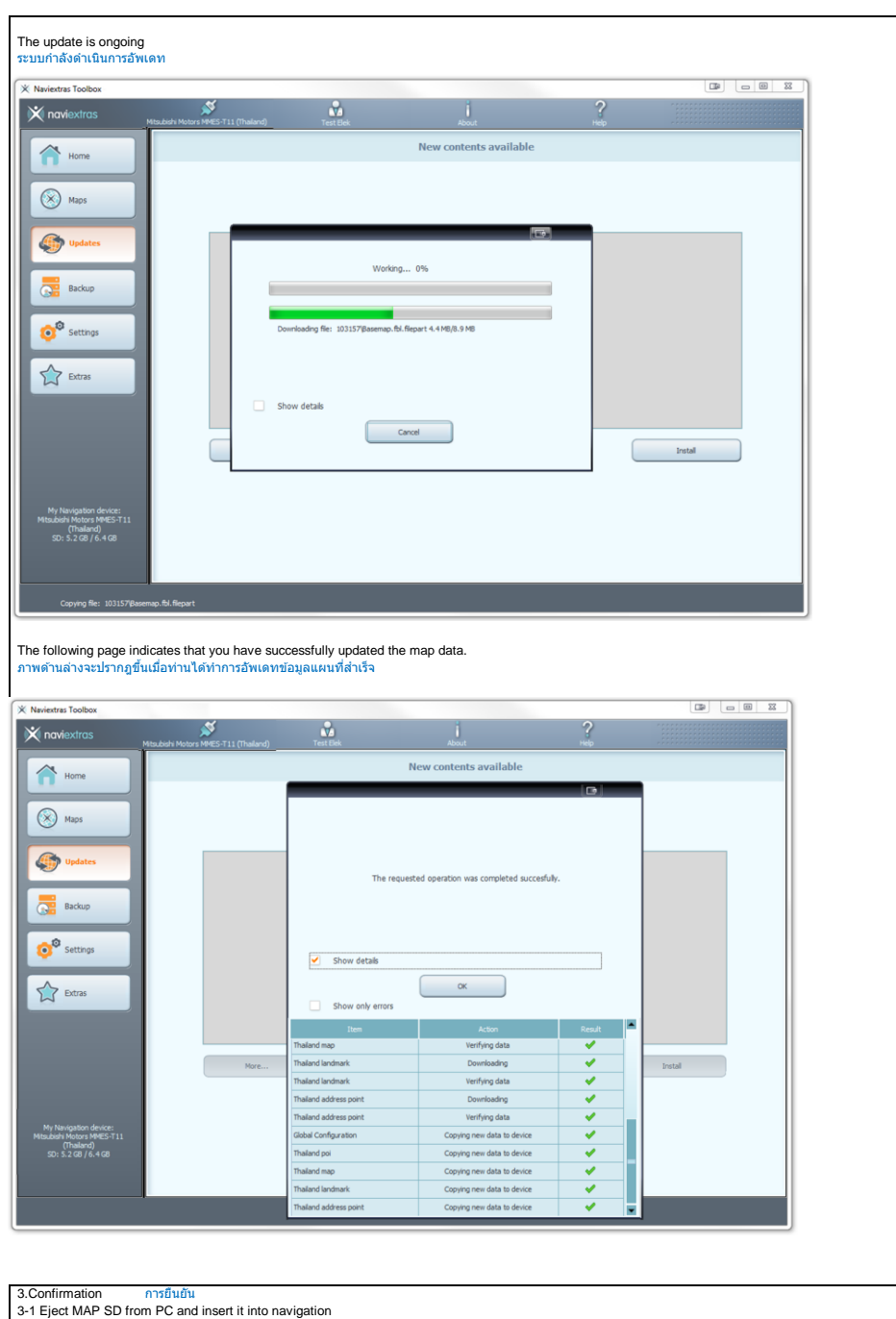

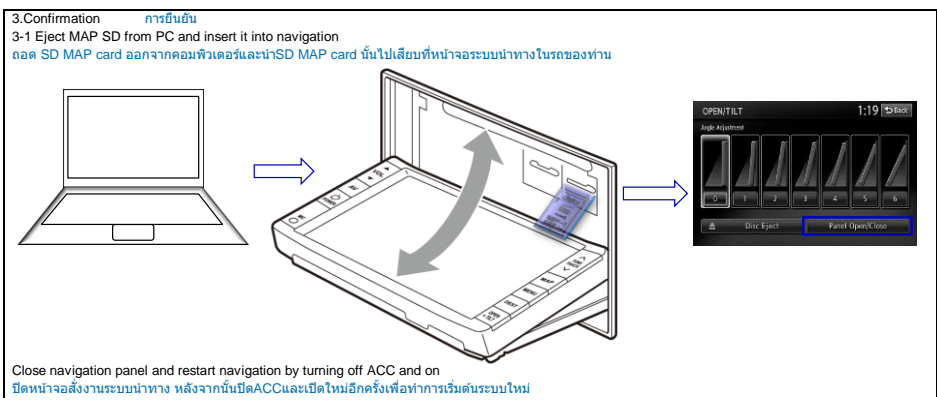